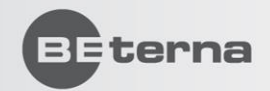

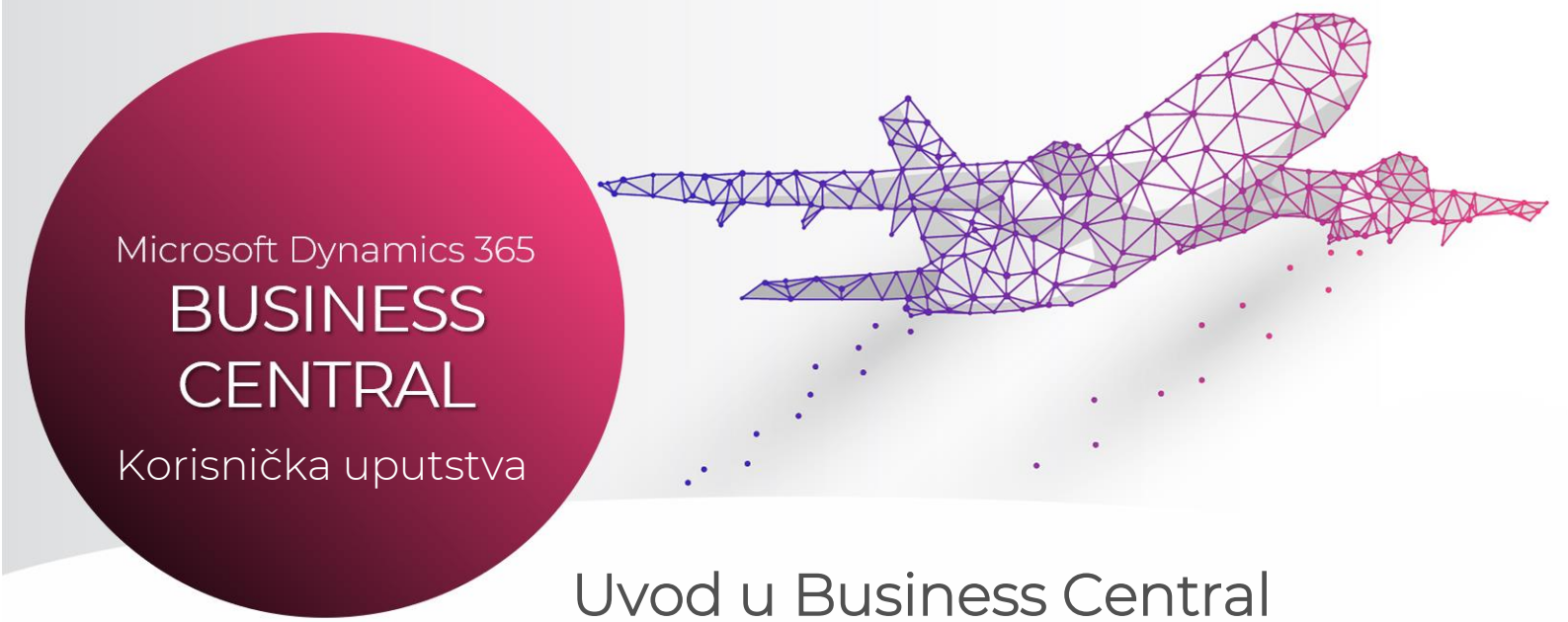

Dobrodošli u svet **Microsoft Dynamics 365 Business Central** poslovnog rešenja! Upoznajte novo centralno mesto vaših poslovnih procesa kroz korisničko uputstvo i raznovrsne dodatne sadržaje.

Ovo korisničko uputstvo objasniće vam osnove korišćenja Dynamics 365 Business Central poslovnog rešenja. Istovremeno sa korišćenjem ovog uputstva predlažemo vam da koristite Business Central rešenje vašeg preduzeća sa ciljem provere razumevanja instrukcija iz uputstva i kako bi što bolje i brže postigli željene rezultate.

Dodatni sadržaj možete potražiti na sledećim izvorima:

- Microsoft Learn Dynamics 365
- Microsoft Learn Business Central
- <u>BE-terna Business Central Learning portal</u>

Za one koji žele da znaju više:

- Microsoft Business Central Help Documentation
- <u>BE-terna Business Central Help</u>

### Napomena o poverljivosti

Informacije sadržane u ovom dokumentu su strogo poverljive i u vlasništvu kompanije BEterna. Dokument je namenjen samo za eksternu upotrebu i ne sme se koristiti u druge svrhe, osim za njihovu nameru. Nijedan deo dokumenta ne sme biti u opticaju, citiran ili reprodukovan za distribuciju bez prethodnog pismenog odobrenja kompanije BE-terna.

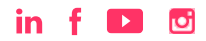

# Sadržaj

| יט ר  | vod u Dynamics 365 Business Central                 | 1  |
|-------|-----------------------------------------------------|----|
| 2 0   | snovne BC funkcionalnosti                           | 3  |
| 2.1   | Vrste klijenata                                     | 3  |
| 2.2   | Centar za uloge                                     | 3  |
| 2.2   | 2.1 Prilagođavanje početne stranice                 | 4  |
| 2.3   | Vrste i prikazi stranica                            | 8  |
| 2.    | 3.1 Stranica liste i njeno prilagođavanje           |    |
| 2.    | 3.2 Kartice i njihovo prilagođavanje                | 11 |
| 2.4   | Uklanjanje personalizacije                          | 13 |
| 2.5   | Prošireni prikaz stranice                           | 13 |
| 2.6   | Otvaranje stranice u novom prozoru                  |    |
| 2.7   | Fokusirani način prikaza stranice                   |    |
| 2.8   | Filteri i filtriranje                               |    |
| 2.8   | 8.1 Vrste filtera                                   | 20 |
| 2.9   | Sortiranje vrednosti                                | 22 |
| 2.10  | Kreiranje stranice sa unapred definisanim filterima | 22 |
| 3 Izv | veštaji                                             | 25 |
| 3.1   | Pokretanje izveštaja                                | 25 |
| 3.2   | Izvoz izveštaja u PDF, Excel ili Word formatu       | 25 |
| 4 Pr  | rilozi, linkovi i napomene                          | 27 |
| 5 Izi | mena Dynamics 365 Business Central sistema          | 27 |
| 5.1   | Personalizacija i dizajn                            | 27 |
| 5.2   | Mogućnosti proširenja (ekstenzije i App Source)     | 27 |
| 6 Po  | ovezivanje sa drugim Microsoft aplikacijama         | 29 |
| 6.1   | Edit-in Excel za opciju SaaS                        | 29 |
| 6.    | 1.1 Excel vs. Edit-in Excel                         | 29 |
| 6.2   | Outlook                                             | 29 |
| 6.3   | Flow                                                | 30 |
| 6.4   | Power Apps                                          | 32 |
| 6.5   | Power BI                                            | 32 |

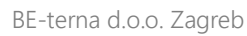

| 7 Tip | os & Tricks + prečice na tastaturi                   | 33 |
|-------|------------------------------------------------------|----|
| 7.1   | Izdvojene prečice koje mogu olakšati rad korisnicima | 33 |
| 7.2   | Spisak svih prečica                                  | 34 |
| 8 lst | orija dokumenta                                      | 35 |

## 1 Uvod u Dynamics 365 Business Central

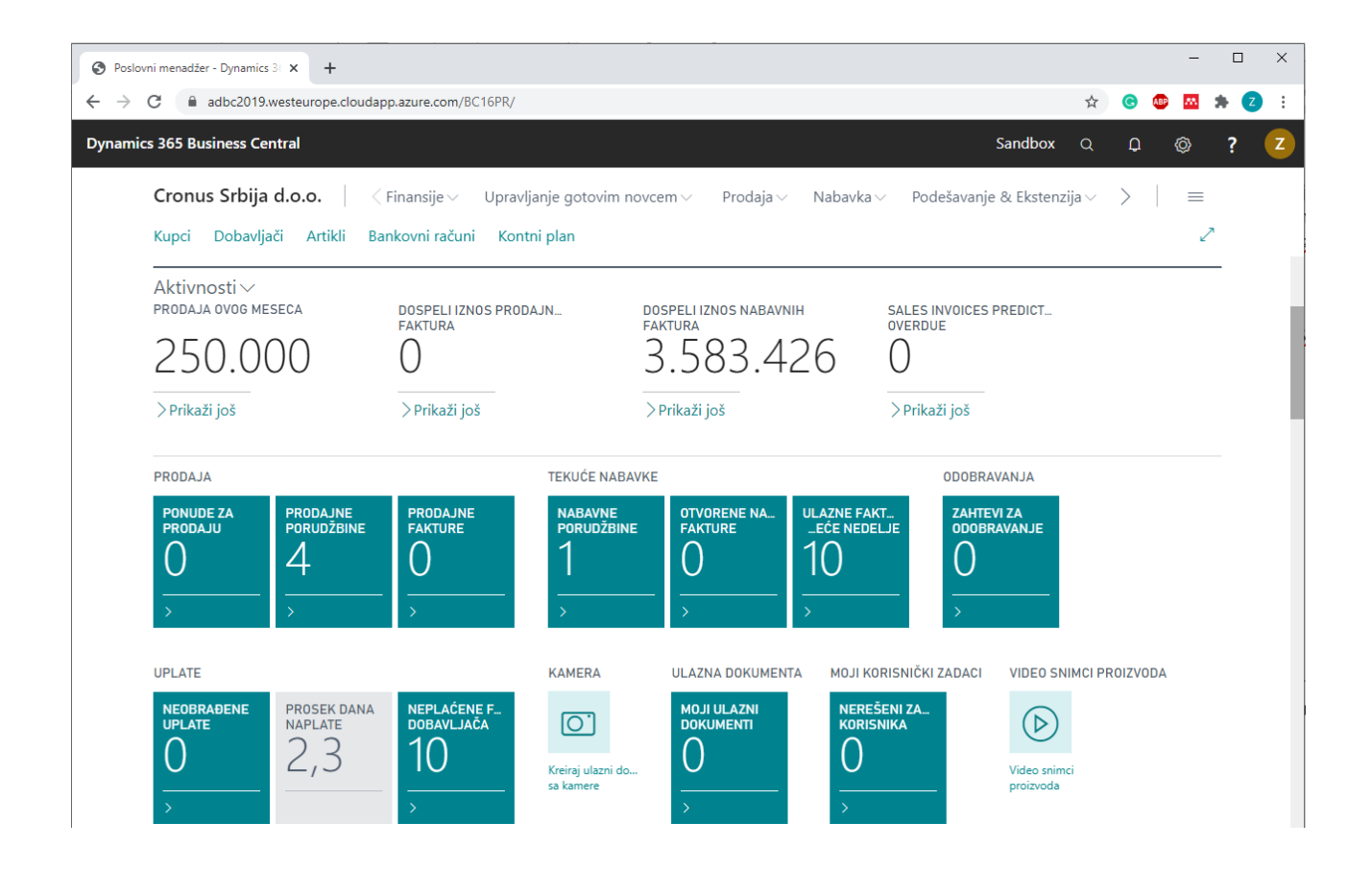

Nakon dugog niza godina razvoja i usavršavanja Dynamics NAV proizvoda, Microsoft je napravio prilično veliki zaokret i predstavio **Dynamics 365 Business Central** (u nastavku **BC**). Novi ERP software nudi veće mogućnosti u poređenju sa prethodnim rešenjima, poput lakše i brže integracije s drugim aplikacijama, jednostavno korišćenje tri vrste klijenata, brza instalacija dodatnih modula što će omogućiti malim i srednjim preduzećima pojednostavljenje i poboljšanje svojih procesa, pametnije i brže odluke i, u krajnjoj liniji, pozitivno doprineti rastu i razvoju preduzeća.

BC je zamišljen kao SaaS rešenje (Software as a Service), što znači da se aplikacija instalira i koristi pod Microsoft infrastrukturom u oblaku. Još uvek postoji i on-premise rešenje, gde preduzeća mogu koristiti najnovije Microsoft rešenje na svojoj infrastrukturi, što je bio slučaj i sa dosadašnjim NAV verzijama.

Jedna od glavnih razlika u odnosu na prethodne verzije jeste vezana za prilagođavanje ERP rešenja potrebama klijenta. Microsoft više ne dozvoljava izmenu standardnog koda, već se sva prilagođavanja (razvoj) ERP-a zahtevima korisnika obavljaju preko tzv. ekstenzija, o čemu će se više pričati u nastavku uputstva. Glavni razlog tome je lakše instaliranje nove verzije (odnosno ažuriranje postojeće) čime bi korisnici automatski dobili i nove mogućnosti koje Microsoft predstavi, kao i određene ispravke uočenih problema u prethodnoj verziji. U ovom trenutku korisno je spomenuti i AppSource, tzv. prodavnica aplikacija gde svaki vlasnik Dynamics 365 Business Central programa može kupiti i instalirati novu aplikaciju, čime korisnik ima veliku fleksibilnost prilikom izbora kako aplikacija, tako i partnera.

Još jedna od prednosti koje Microsoft ističe novom verzijom je unapređena sigurnost programa kako bi se sprečilo curenje informacija i neovlašćeni pristup.

U nastavku ćemo se upoznati s osnovama novog sistema i njegovim mogućnostima. Pred kraj ćemo pojasniti BC napredne funkcionalnosti i mogućnosti proširenja programa i integracije s drugim aplikacijama.

## 2 Osnovne BC funkcionalnosti

## 2.1 Vrste klijenata

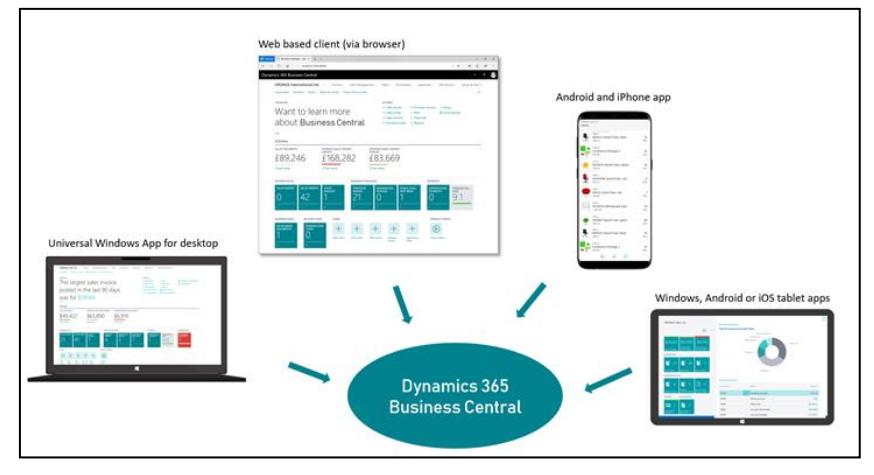

BC podržava rad na različitim uređajima, a koje Microsoft deli u sledeće grupe<sup>1</sup>:

- Web klijent
- Tablet klijent
- Mobile phone klijent

Microsoft je najviše pažnje posvetio **web klijentu**, koji zamenjuje RTC klijent (tzv. Windows aplikaciju). Microsoft je još sa starijim RTC verzijama predstavio web klijenta, ali je isti drastično unapređen s najnovijom verzijom, kako po pitanju performansi, tako i izgleda/mogućnosti. BC-u se može pristupiti korišćenjem internet pretraživača, poput Microsoft Edge, Internet Explorer 11, Google Chrome, Mozilla Firefox ili Safari.

Osim web klijenta, velika prednost BC-a je mogućnost rada na tabletu ili mobilnom telefonu (Windows, Android i iOS).

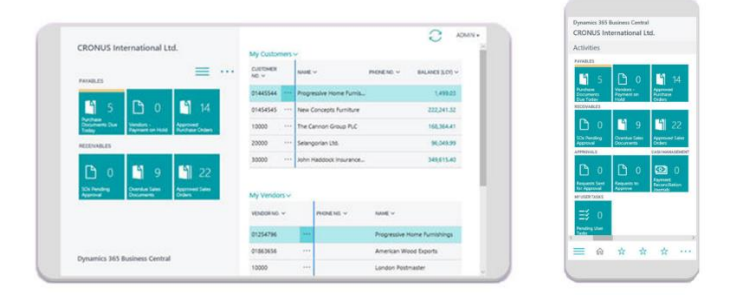

## 2.2 Centar za uloge

Kada korisnik, kroz internet pretraživač (tj. koristeći web klijenta), pokrene BC prvo što će videti jest Centar za uloge (**Role Center**) odnosno početnu stranicu čiji izgled zavisi od uloge koja je dodeljena korisniku. **Početna stranica** je dizajnirana na način da korisniku olakša pristup raznim modulima i funkcionalnostima unutar BC kao i jednostavan pregled osnovnih informacija. U BC-u postoji veći broj predefinisanih uloga po područjima rada koje se mogu izabrati za korisnika u zavisnosti od njegovih potreba i poslova koje obavlja u BC. Neke od uloga su: biznis menadžer, računovođa, menadžer prodaje itd. Nakon što je svakom korisniku dodeljena jedna od raspoloživih uloga on je

<sup>&</sup>lt;sup>1</sup> On-premise verzija u trenutku pisanja uputstva još uvek ne podržava RTC klijenta

može dodatno prilagoditi svojim potrebama kroz personalizaciju koja je objašnjena u nastavku ovog uputstva.

Centar za uloge je organizovan (podeljen) u nekoliko sekcija odnosno oblasti:

- 1. Aplikacijska traka
- 2. Meni za navigaciju
- 3. Naslov
- 4. Lista akcija (traka sa akcijama)
- 5. Redovi aktivnosti

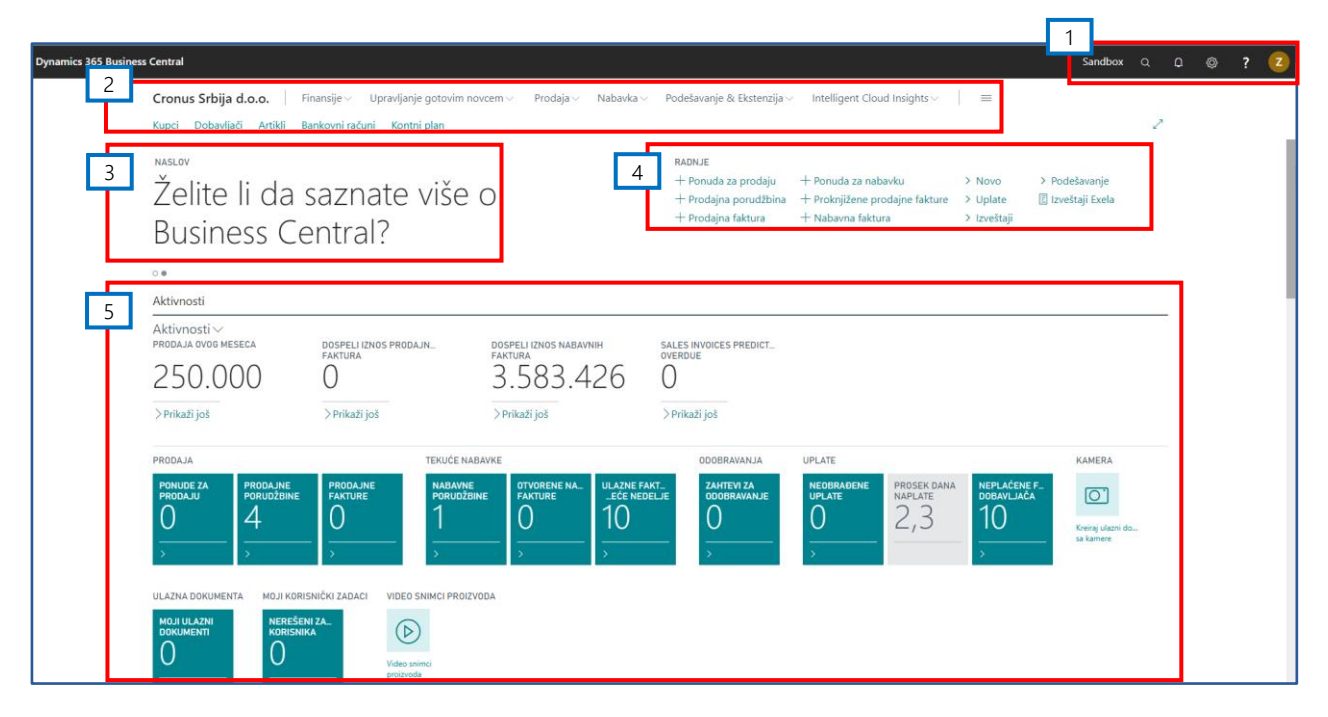

### 2.2.1 Prilagođavanje početne stranice

U nastavku su objašnjeni sadržaj prethodno navedenih sekcija i kako prilagoditi početnu stranicu potrebama korisnika.

#### Aplikacijska traka

Aplikacijska traka sadrži meni sa 5 akcija (opcija) koje su objašnjene u nastavku:

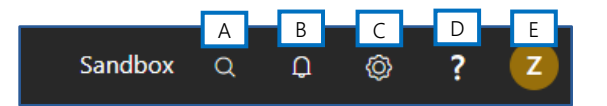

A. Pretraživač: Možete uneti pojam, npr. prodajne fakture, a program će izlistati sve što se podudara sa traženim pojmom nakon čega možete izabrati jednu od ponuđenih opcija:

| RECITE MI ŠTA ŽELITE DA URADITE                                    | ∠" >        |
|--------------------------------------------------------------------|-------------|
| prodajne fakture                                                   | Ţ           |
| Na trenutnoj stranici (Poslovni menadžer)                          |             |
| Proknjižene prodajne fakture<br>Kreirajte novu nabavnu porudžbinu. |             |
| ldite na stranice i zadatke                                        |             |
| > Prodajne fakture                                                 | Liste       |
| > Kreiraj periodične prodajne fakture                              | Zadaci      |
| > Kreiraj prodajnu fakturu za posao                                | Zadaci      |
| ldite na izveštaje i analizu                                       |             |
| Proknjižene prodajne fakture                                       | Arhiviranje |
|                                                                    |             |

Prilikom filtriranja, može se upisati samo deo reči traženog pojma. U našem primeru, umesto da uneste prodajne fakture možete uneti "prod fak" ili "fak prod" ili "pro fa" i sl. Pretraga će prikazati sve stranice koje sadrže navedeni skup znakova odnosno delove reči koje se najbliže podudaraju sa zadatom pretragom:

| RECITE MI ŠTA ŽELITE DA URADITE                                         | Z ×                                                        |
|-------------------------------------------------------------------------|------------------------------------------------------------|
| prod fak                                                                |                                                            |
| Prodajna faktura<br>Kreirajte novu fakturu za prodaju artikla i usluga. | <ul> <li>Fakturisane količine ne mogu biti deli</li> </ul> |
| Nabavna faktura<br>Kreirajte nabavnu fakturu kako bi prikazala proda    | ajni dokument poslat od strane dobavl                      |
| Proknjižene prodajne fakture<br>Kreirajte novu nabavnu porudžbinu.      |                                                            |
| Idite na stranice i zadatke                                             | Prikaži sve (6)                                            |
| > Prodajne fakture                                                      | Liste                                                      |
| > Kreiraj prodajnu fakturu za posao                                     | Zadaci                                                     |
| > Kreirajte periodičnu prodajnu fakturu                                 | Zadaci                                                     |
| ldite na izveštaje i analizu                                            |                                                            |
| Proknjižene prodajne fakture                                            | Arhiviranje                                                |
| 📱 Prodaja - testna avansna faktura                                      | Izveštaji i analiza                                        |
| Niste našli to što tražite? Isprobajte istraživanje                     |                                                            |

- B. Obaveštenja: Prikazuju sistemska obaveštenja (notifikacije) iz BC-a.
- C. Podešavanje omogućava da personalizujete i dizajnirate stranicu kako bi Vam obezbedila najlakši rad, dugme ispitaj u kome možete dobit više informacija o stranici na kojoj se trenutno nalazite kao i vaša podešavanja gde možete da promenite ulogu, preduzeće u kojem radite, datum rada, region i jezik programa.

| s         | an | dbox     | Q        | Q        | Ø  | ? | Z |
|-----------|----|----------|----------|----------|----|---|---|
| lligent ( |    | Person   | alizujte | ,        |    |   |   |
| 2         |    | Dizajn   |          |          |    |   |   |
|           |    | Moja p   | odešav   | vanja    |    |   |   |
|           |    | Inform   | acije o  | preduze  | έú |   |   |
| kture     | >  | Asistira | ano po   | dešavanj | e  |   |   |
| Reare     | >  | Više op  | ocija za | postavk  | e  |   |   |
|           | Ξ  | Izvešta  | ji Exel  | а        |    |   |   |

**Dizajn** – Podešavanje izgleda stranice na osnovu vašeg podešavanja. Možete da dodate polje koje vam je potrebno i slično. Opcija Dizajn je moguća na SaaS-u samo na Sandbox okruženju.

Moja podešavanja – na njemu možete promeniti ulogu, preduzeće, datum rada, region i jezik.

| UREDI - MOJA PODEŠAVANJA                          |                                         | 2   |
|---------------------------------------------------|-----------------------------------------|-----|
|                                                   | Business Manager                        |     |
| Preduzeće                                         | Cronus Srbija d.o.o.                    |     |
| Datum rada · · · · · · · · · · · · · · · · · ·    | 7.10.2020.                              |     |
| Region ·····                                      | Serbian (Latin, Serbia)                 |     |
| Jezik · · · · · · · · · · · · · · · · · · ·       | Serbian (Latin, Serbia)                 |     |
| Vremenska zona                                    | (UTC+01:00) Amsterdam, Berlin, Bern, Ro |     |
| Obaveštenja · · · · · · · · · · · · · · · · · · · | Promenite kada primite notifikaciju.    |     |
| Poslednja prijava bila je 07.10.20 11:10          | ).                                      |     |
|                                                   |                                         |     |
|                                                   | U redu Otk                              | aži |

**Uloga** – Ovde možete promeniti ulogu za korisnika. Na primer računovođa, referent prodaje, biznis menadžer. U zavisnosti od izabrane uloga promeniće se i početna strana BC-a kao i dozvole i ovlašćenja za tog korisnika.

**Preduzeće** – Ukoliko imate više otvorenih preduzeća na istoj bazi ovde možete da izaberete preduzeće na kome radite.

Datum rada - Datum koji je podrazumevan se preuzima sa vašeg računara. Ukoliko želite da izvršite određene transakcije koje se odnose na neki drugi datum, potrebno je da kroz ovu opciju izaberete željeni datum. Prilikom unosa dokumenata u BC (npr. nabavnih i prodajnih faktura) ovaj datu će biti podrazumevani datum knjiženja ili datum dokumenta.

Region – Izaberete region u kojem se nalazite

Jezik – BC-a ima opciju ispisa na više jezika. Ovde možete izvršiti promenu i raditi na izabranom jeziku.

D. Pomoć: U kojem možete saznati više informacija pomoći i podršci, prečice uz pomoć tastature, pravna pitanja i kao i informacije u vezi privatnosti

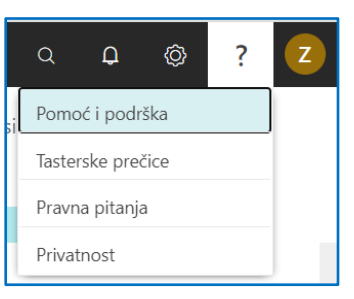

E. Dugme o informaciji ulogovanog korisnika – Možete saznati ime ulogovanog korisnika (ID korisnika iz BC) kao i opciju da se izlogujete iz programa.

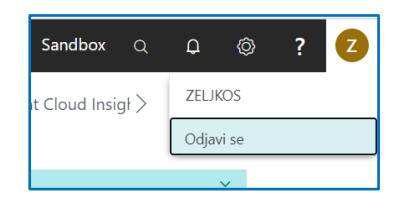

#### Meni za navigaciju

Meni za navigaciju se proteže kroz celu početnu stranicu i dostupan je gotovo na svim stranicama. Zavisno od uloge koja je dodeljena korisniku meni za navigaciju sadrži određeni skup prečica, tj. stranica.

Klikom na određenu prečicu se otvara povezana stranica što značajno olakšava i ubrzava pristup raznima modulima, tj. stranicama u BC.

| Cronus Srbija d.o.o.     | Finansije $\checkmark$ Upravljanje gotovim novcem $\checkmark$ | Prodaja $\smallsetminus$ Nabavka $\checkmark$ | Podešavanje & Ekstenzija $^{\smallsetminus}$ | Intelligent Cloud Insights $\!\!\!\!\!\!\!\!\!\!\!\!\!\!\!\!\!\!\!\!\!\!\!\!\!\!\!\!\!\!\!\!\!\!\!\!$ | $\equiv$ |   |
|--------------------------|----------------------------------------------------------------|-----------------------------------------------|----------------------------------------------|----------------------------------------------------------------------------------------------------|----------|---|
| Kupci Dobavljači Artikli | Bankovni računi Kontni plan                                    |                                               |                                              |                                                                                                    | 2        | • |

Kako svaki korisnik ima svoj način rada i potrebu da pristupa različitim stranicama omogućeno je **prilagođavanje menja za navigaciju**. Ukoliko želite da dodate novu prečicu potrebno je otvoriti odgovarajuću stranicu a zatim kliknuti na akciju označenu na slici (akcija: **Dodavanje stranice u centar za uloge**). Npr. ukoliko korisnik želi da kreira prečicu za Osnovna sredstva potrebno je otvoriti listu osnovnih sredstava a zatim kliknuti na označenu akciju:

| $\leftarrow$ | OSNOVNA SRE        | DSTVA         |                   |         |                 |               |                |                      |                      | ] [] 2          |
|--------------|--------------------|---------------|-------------------|---------|-----------------|---------------|----------------|----------------------|----------------------|-----------------|
|              | 🔎 Pretraga         | + Novi        | Upravljaj         | Process | Report          | 🚺 Otvo        | ori u Excelu   | Više opcija          |                      | $\nabla \equiv$ |
|              | Br. 1              | Opis          |                   |         | Odgov<br>zaposl | vorni<br>Ieni | Šifra klase OS | Šifra potklase<br>OS | Šifra lokacije<br>OS | Nab             |
|              | OS000001           | : Toyot       | a Auris           |         |                 |               |                |                      |                      |                 |
|              | OS00002            | Auto          | OPEL ASTRA        |         |                 |               |                |                      |                      |                 |
|              | OS00003            | Račur         | nar               |         |                 |               |                |                      |                      |                 |
|              | OS00002<br>OS00003 | Auto<br>Račur | OPEL ASTRA<br>nar |         |                 |               |                |                      |                      |                 |

Nakon što ste listu osnovnih sredstava označili ona je automatski postala vidljiva na početnoj stranici.

| Cronus Srbija d.o.o.     | Finansije 🗸 Upravljanje gotovim novcem 🗸 Prodaja 🗸 Nabavka 🗸 Podešavanje & Ekstenzija 🗸 Intelligent Cloud Insights 🗸 | = |
|--------------------------|----------------------------------------------------------------------------------------------------|---|
| Kupci Dobavljači Artikli | Bankovni računi Kontni plan Osnovna sredstva                                                                         | 2 |

#### Akcijska traka

Za svaku početnu stranicu kreiran je određeni **skup akcija (radnji)** koje korisnik može koristiti **za olakšanje i ubrzanje rada** u programu. U zavisnosti od podešene uloge za korisnika akcije su predefinisane tako da sadže najčešće korišćene funkcionalnosti za određenu ulogu. Akcije se ne mogu dodati direktno već ih je potrebno dodati kroz ekstenziju.

| RADNJE                |                                |                   |
|-----------------------|--------------------------------|-------------------|
| 🕂 Ponuda za prodaju   | + Proknjižene prodajne fakture | > Izveštaji       |
| + Prodajna porudžbina | + Nabavna faktura              | > Podešavanje     |
| + Prodajna faktura    | > Novo                         | 🗉 Izveštaji Exela |
| + Ponuda za nabavku   | > Uplate                       |                   |
|                       |                                |                   |

#### Redovi aktivnosti

Redovi aktivnosti **sadrži određene podatke** koji mogu **pomoći korisniku u svakodnevnom radu**. U ovom delu početne stranice sadržani su određeni kvantitativni podaci koji mogu biti značajni za ulogu koja je korisniku dodeljena.

Grafički prikazi (pločice) se mogu prilagoditi na način da se prikaže određena boja za određenu vrednost. Npr. ako je prosečan period naplate potraživanja od kupaca ispod 30 dana onda će ovaj podatak biti označen zelenom bojom. Ako je prosečan period naplate između 30 i 40 dana podesićemo narandžasti indikator a za preko 40 dana crveni indikator. Navedeno podešavanje je raspoloživo klikom na označenu akciju (slika ispod) a zatim na **Podešavanje znaka**:

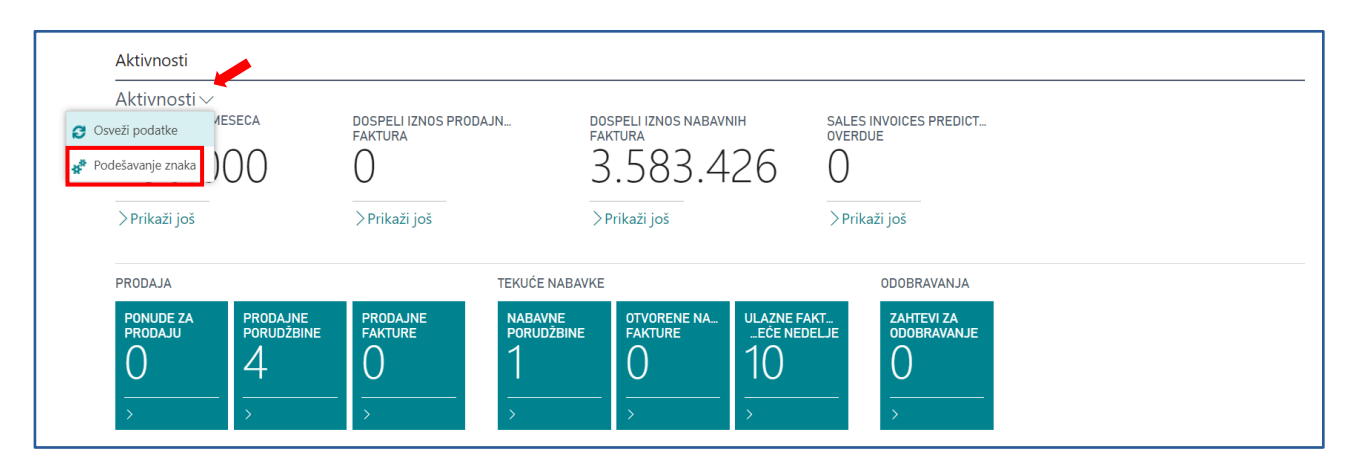

Otvoriće se spisak svih grafičkih prikaza za koje je moguće uraditi navedeno podešavanje gde se u kolone Ograničenje 1 i Ograničenje 2 unose brojčane vrednosti dok se u preostalim kolonama bira odgovarajuća boja grafičkog indikatora. Rezultat podešavanja, za prosečan period naplate potraživanja od kupaca, prikazan je na slici ispod:

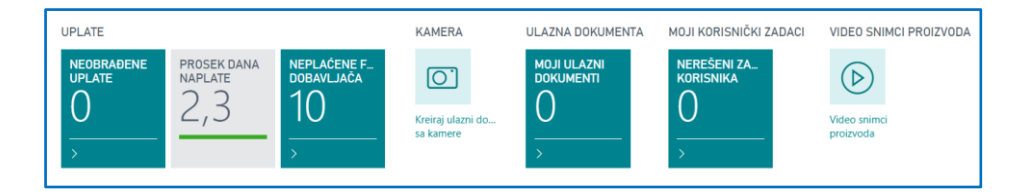

### 2.3 Vrste i prikazi stranica

Postoji nekoliko vrsta stranica i načina prikaza istih. Po pitanju vrsta stranica, to su:

- Lista
  - o Npr. lista artikala, kupaca, dobavljača, osnovnih sredstava itd.

- Kartica
  - o Npr. kartica artikla, kartica kupca, kartica dobavljača...
- Nalog (radni list)
  - o Npr. nalog artikla, nalog os, nalog plaćanja, nalog knjiženja itd.
- Informacijski okvir

•

BC omogućava različit prikaz stranica:

U formi liste

| ¢   | KUPCI      |                                                                                              | × ت م |
|-----|------------|----------------------------------------------------------------------------------------------|-------|
|     | 🔎 Pretraga | 🕂 Novi Upravljaj Obradi Izveštaj Novi dokument Kupac Pronađi 🖬 Otvori u Excelu 🛛 Više opcija | ⊽ ≣ 0 |
|     | Br. †      | Ime odgovornosti Šifra lokacije Br. telefona Kontakt Sa                                      |       |
|     | 100002     | Lexmark International Technol Detalji 🕛 Prilozi (0)                                          |       |
|     | 100003     | Almex Primalac - Istorija prodaje kupcu                                                      |       |
|     | 100004     | APOTEKA LILLY DROGERIE BEO                                                                   |       |
|     | 100005     | HEWLETT PACKARD INTERNAT 0 0                                                                 | 1     |
| L i | _ 100006   | Metal-Eko.sistem_d.o.oAttuelne<br>prodajne                                                   |       |

|          | • 010                                    |                       |                                           |                               |                        |                                 |                                            |                                      |          |
|----------|------------------------------------------|-----------------------|-------------------------------------------|-------------------------------|------------------------|---------------------------------|--------------------------------------------|--------------------------------------|----------|
| Cronus   | Srbija d.o.o.   < Finan                  | sije∨ Upr             | avljanje gotovim novcem 🗸 🛛 Prodaj        | a∨ Na                         | oavka $^{\vee}$        | Podešavanje &                   | Ekstenzija $^{\smallsetminus}$             | Intell >                             | =        |
| (upci: S | ve 🗸 🕴 🔎 Pretraga 🕂 N                    | lovi 🗎 Izbri          | ši Obradi $\lor$ Izveštaj $\lor$ Novi dok | ument $\vee$                  | Kupac $\smallsetminus$ | Pronađi 🗸 🛛 •                   |                                            | 7 8 0                                | <b>X</b> |
|          | 100000<br>Adacta d.o.o1.363.2<br>-1.231. | 200,00 :<br>200,00    | Lexmark Internationa 9                    | <b>8.767,87</b><br>-29.395,20 | :                      | ① Detalji Primalac - Ist        | Prilozi (0)<br>torija prodaje              | kupcu                                |          |
| 3        | 100003<br>Almex                          | 0,00 :<br>0,00        | APOTEKA LILLY DROGERIE                    | <b>0,00</b>                   | :                      | Otvorene                        | )<br>Aktuelne                              | 1                                    |          |
|          | 100005<br>HEWLETT PACKARD INTER          | <b>0,00</b> :<br>0,00 | Metal-Eko sistem d.o.o.                   | <b>0,00</b><br>0,00           | Ξ.                     | prodajne<br>fakture             | okvirne<br>prodajne por<br>2               | Porudžbine<br>7                      |          |
| 8        | 100007<br>Telekom A.D.                   | 0,00 :<br>0,00        | 100008<br>NSport                          | <b>0,00</b><br>0,00           | -                      | Otvorene<br>prodajne<br>fakture | Trenutni nalozi<br>za povraćaj<br>prodatog | Kreditni<br>memorandumi<br>u prodaji | 1        |

#### • U formi velikih pločica:

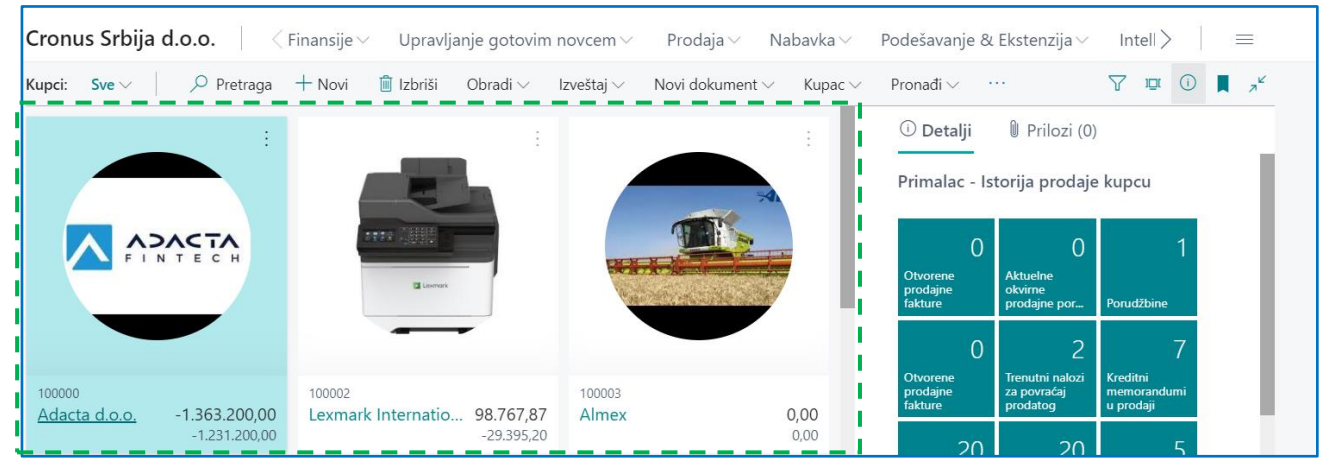

Za izbor prethodno navedenih prikaza potrebno je kliknuti na akciju **Pregledajte opcije rasporeda** (slika ispod) a zatim izabrati konkretan prikaz između tri ponuđene opcije (**Lista**, **Uspravne pločice** ili **Pločice**):

| Cronus S   | rbija  | <b>d.o.o.</b> Finansije ~     | Upravljanje gotovim novcem 🗸 🛛 Prodaja 🗸 🔹 Nabavka 🛇                 | $\sim$ Podešavanje & Ekstenzija $\sim$ Intell $ angle$ $\equiv$ |
|------------|--------|-------------------------------|----------------------------------------------------------------------|-----------------------------------------------------------------|
| Kupci: Sve | $\sim$ | 🔎 Pretraga 🕇 Novi             | iii Izbriši Obradi $\sim$ Izveštaj $\sim$ Novi dokument $\sim$ Kupac | : 🗸 Pronađi V 📫 📃 🛈 📕 🦽                                         |
| Br. †      |        | Ime                           | Centar<br>odgovornosti Šifra lokacije Br. telefona Kontakt           | ✓ ≔ Lista                                                       |
| 100000     | ÷      | Adacta d.o.o.                 | BEOGRAD                                                              | ① Detalji I Uspravne pločice                                    |
| 100002     |        | Lexmark International Technol |                                                                      | Brimalas                                                        |
| 100003     |        | Almex                         |                                                                      | Primalac - Istorija prodaje kupcu                               |
| 100004     | ÷      | APOTEKA LILLY DROGERIE BEO.   |                                                                      | 0 0 1                                                           |
| 100005     |        | HEWLETT PACKARD INTERNAT.     |                                                                      | Otvorene Aktuelne<br>prodaine okvirne                           |
| 100006     |        | Metal-Eko sistem d.o.o.       |                                                                      | fakture prodajne por Porudžbine                                 |

### 2.3.1 Stranica liste i njeno prilagođavanje

Stranice predstavljaju glavni način prikazivanja i organizovanja podataka. Većina podataka u BC-u prikazana je u formi liste. One su strukturirane na isti način, ali sadržaj liste je specifičan za svaku stranicu.

Da bi se prilagodila stranica liste, potrebno je aktivirati Dizajn ili Personalizaciju.

| Dynamics 365 Business Central Sandbox |                                                                                                    |                                  |  |  |  |  |  |  |  |
|---------------------------------------|----------------------------------------------------------------------------------------------------|----------------------------------|--|--|--|--|--|--|--|
| Cronus Srbija d.o.o. Finansije 🗸      | Cronus Srbija d.o.o.   Finansije V Upravljanje gotovim novcem V Prodaja V Nabavka V Podešavanje & Ekstenzija V Intelligent Cloud Insights |                                  |  |  |  |  |  |  |  |
| Kupci: Sve Pretraga + Novi            | Kupci: Sve 🗸 🔎 Pretraga 🕂 Novi 🍿 Izbriši Obradi 🗸 Izveštaj 🗸 Novi dokument 🗸 Kupac 🗸 Pronađi 🗸 🖽 Otvori u Excelu 🛛 Više opcija            |                                  |  |  |  |  |  |  |  |
|                                       |                                                                                                    | Moja podešavanja                 |  |  |  |  |  |  |  |
| Br. † Ime                             | Centar Dospeli<br>odgovornosti Šifra lokacije Br. telefona Kontakt Saldo (LVT)                                                            | Informacije o preduzeću          |  |  |  |  |  |  |  |
| 100000 : Adacta d.o.o.                | BEOGRAD -1.363.200,00 -1.231.2 ① Detal                                                                                                    | i Asistirano podešavanje         |  |  |  |  |  |  |  |
| 100002 Lexmark International Technol. | . 98.767.87 -29.3                                                                                                    | Više opcija za postavke          |  |  |  |  |  |  |  |
| 100003 Almex                          | 0,00                                                                                                    | 20 ZU D<br>Proknjižene Proknjiž. |  |  |  |  |  |  |  |

Nakon toga, moguće je **premestiti kolonu za zamrzavanje** tako što otvorite **Meni kolone** za koju želite da ostane zamrznuta (klikom na crveni trougao sa slike ispod) a zatim odaberete akciju **Podešavanje okna za zamrzavanje**. U našem primeru, kolona Ime će biti zamrznuta nakon izbora prikazanog podešavanja:

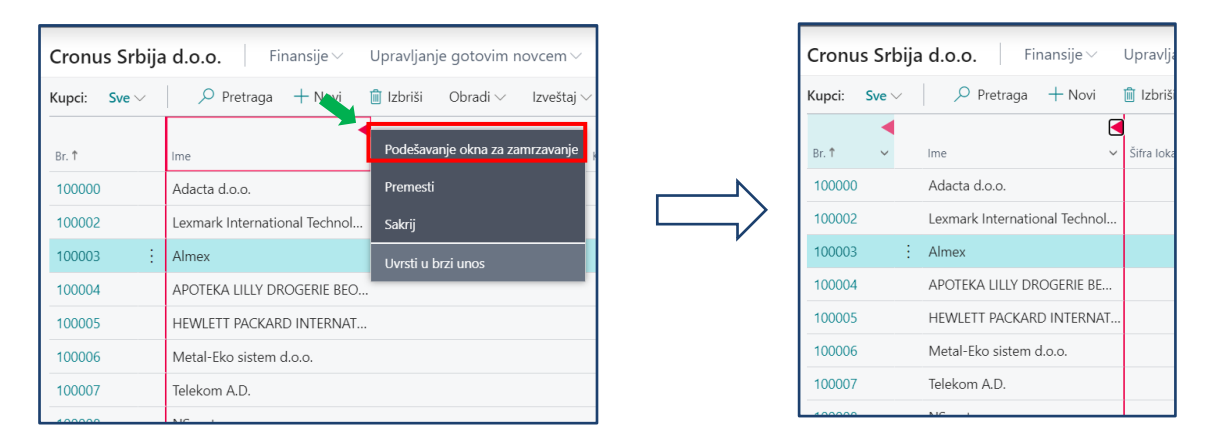

Ukoliko bi korisnik odabrao opciju **Sakrij** kolona bi bila uklonjena sa liste. Redosled kolona na listi se menja tako što se kolona (zadržanim levim klikom) prevuče na željeno mesto. Kolone i polja se dodaju tako što se prvo klikne na akciju Polje a zatim se, iz liste na desnoj strani, izabere odgovarajuća kolona koja se prevlačenjem dodaje na listu:

| O Personalizacija: Kupci + Polje Obriši po                                                                                                    | ersonalizaciju Gotovo<br>Dodajte polje na strar                                                                                                    | ∧ Manje                                                        |
|----------------------------------------------------------------------------------------------------|----------------------------------------------------------------------------------------------------|----------------------------------------------------------------|
|                                                                                                    | Dodajte polje na strar                                                                                                    | ici V                                                          |
| Cronus Srbija d.o.o.       < Finansije ∨       Upravljanje gotovim novcem       Prodaja ∨       Nabavka ∨       Podešavanje & Ekstenzija ∨       Intel >       ≡         Kupci:       Sve ∨       ,       Pretraga       + Novi       il Izbriši       Obradi ∨       Izveštaj ∨       Novi dokument ∨       Kupač ∨       Pronadi ∨       …       ▼       Intel >       Intel > | Postavite polja prevlačenjem iz l<br>poziciju na papiru.                                                                                                    | iste na                                                        |
| Br. f     Ime     Siffa lokacije     Br. telefona     Kontakt       100000     Adacta d.o.o.     Ime     Ime     Ime     Ime       100002     Lexmark International Technol     Ime     Ime     Ime     Ime       100003     Ime     Ime     Ime     Ime     Ime     Ime       100004     APOTEKA ILILY DROGERIE BE     Ime     Ime     Ime     Ime       100005     HEWLETT PACKARD INTERNAT     Ime     Ime     Ime     Ime       100006     Metal-Eko sistem d.o.o.     Ime     Ime     Ime     Ime       100007     Telekom A.D.     Ime     Ime     Ime     Ime       100009     TOYOTA SRBIA D.O.O.     Ime     Ime     Ime     Ime       100010     Elan Wave d.o.o.     Ime     Ime     Ime     Ime     Ime       100011     MAPEI SRB d.o.o. Beograd     Ime     Ime     Ime     Ime     Ime     Ime       100012     SUIDIO MODERNA d.o.     Ime     Ime     Ime     Ime     Ime     Ime                                                                                                    | Kod<br>Ime za pretraživanje<br>Kod<br>Šifra primaoca isporuke<br>Decimal<br>Kreditni limit (LVT)<br>Kod<br>Grupa knjiženja kupca<br>Kod<br>Šifra valute<br>Kod<br>Cenovna grupa kupca | Spremno<br>Spremno<br>Spremno<br>Spremno<br>Spremno<br>Spremno |

### 2.3.2 Kartice i njihovo prilagođavanje

Stranica kartice je vrsta stranice koja se koristi za prikaz specifične stavke poput kartice artikla, kupca, dobavljača ili konta glavne knjige, zatim prodajne fakture, nabavne fakture itd. Takva vrsta stranice na sebi sadrži specifična polja koja se ili popunjavaju (slobodan unos određenih vrednosti kao što su ime kupca/dobavljača, količina na prodajnoj ili nabavnoj fakturi, određeni opisi itd.) ili prikazuju podatak iz povezane tabele (npr. izbor grupa knjiženja, lokacije za nabavku/prodaju artikla, jedinice mere, šifre valute itd.). U nastavku možete videti primer kartice za kupca na kome su objašnjeni njeni elementi.

| kartica kupca 1<br>100004 · APOTEKA LILLY DRC                                                                                                    | ØGERIE BEOGRAD                                                                                                    |                                                                                                   | ✓ SAČUVANO 📑 🤘                                                                         |
|----------------------------------------------------------------------------------------------------|----------------------------------------------------------------------------------------------------|---------------------------------------------------------------------------------------------------|----------------------------------------------------------------------------------------|
| Novi dokument Zahtev za odobravanje Pronađi<br>📸 Ponuda za prodaju 📸 Prodajna faktura 🛅 Pro                                                                               | Kupac Radnje Navigacija Prijavi Manje opcija<br>odajna porudžbina 🖹 Prodajno odobrenje 🖹 Opomena                                                        |                                                                                                   | (                                                                                      |
| Opšte         3           Br.         100004           Ime         APOTEKA LILLY DRO¦GERIE BI           Saldo (LVT)         9.0           Dospeli saldo (LVT)         9.0 | Image: Second system       Kreditni limit (LVT)         EOGRAD       Blokirano         24.000.00       Ukupna prodaja         0,00       Troškovi (LVT) | Prikaži više         ① Detalj           0,00         Slika ku           7.520.000,00         0,00 | i Prilozi (0)<br>pca~                                                                  |
| Adresa i kontakt ><br>Fakturisanje ><br>4<br>Uplate ><br>Isporuka >                                                                                                    | KUP-D                                                                                                    | 11133<br>OM KUP-DOM<br>60 DANA<br>Partial                                                         | c - Istorija prodaje kupcu<br>0 0 0 0<br>Aktuelne<br>okorne<br>prodajne por Porudžbine |

1. Broj kupca i ime – Ovde možemo videti ime i šifru otvorene kartice. U ovom primeru to je kupac sa šifrom 100004 po imenu Apoteka Lilly drogerie Beograd.

- Akcioni tab Postoji različiti broj akcija koje možemo da pokrenemo u zavisnosti od otvorene kartice. Npr. sa kartice kupca možemo da kreiramo novi dokument - Prodajnu fakturu za ovog kupca.
- 3. Prošireni tab Kartice su organizovane u tabove. Npr. tab Opšte (ime taba se nalazi u njegovom gornjem levom uglu) sadrži opšte podatke o kupcu.
- 4. Skupljeni tab Svaki od tabova sa slike se može proširiti (razviti) klikom na njegovo ime. Na tabu se nalaze informacije i podešavanja koja su grupisana prema srodnosti. Ponovnim klikom na ime taba on će se skupiti što povećava preglednost konkretne kartice jer nije potrebno da korisnik ima uvid u sva pojedinačna polja koja su dostupna.
- 5. Informacioni okvir U okviru njega imamo dodatne informacije o kupcu sa kartice. Ako želite da uklonite informacioni okvir pokrenite personalizovanje kartice na prethodno opisani način a zatim se pozicionirajte na informacioni okvir, kliknite na meni za personalizaciju (trougao u gornjem desnom uglu) a zatim Sakrij:

|                      |                    |                         |                   |                         | (a.ā.)               |            |
|----------------------|--------------------|-------------------------|-------------------|-------------------------|----------------------|------------|
| KARTICA KUPCA        |                    | C                       | ) + 🗉             |                         | V SACUVA             | ANU 🗠 🖈    |
| 100004 · APC         | DTEKA LILLY        | DROGERIE B              | EOGRAD            |                         |                      |            |
| Obradi Novi dokun    | nent Odobri Zał    | ntev za odobravanje 🛛 P | ronađi Kupac      | Kategorija 10 Radnje    | Navigacija Prija     | vi Manje 🛈 |
| 🗋 Ponuda za prodaju  | ┧ Prodajna faktura | 🛅 Prodajna porudžbir    | na 🛛 🗎 Prodajno o | dobrenje 🔋 Opomena      | 3                    | 焓          |
| Opšte                |                    |                         | Prikaži viš       | i) Detalji              | 🔋 Prilozi (0)        |            |
| Br                   |                    | Kreditni limit (        | 0,00              | Proknjižena<br>knjižena |                      |            |
| Ime · · · · · · APOT | EKA LILLY DROGEF   | Blokirano · · · · · ·   | ~                 | ]                       |                      |            |
| Saldo (LVT)          | 9.024.000,00       | Ukupna prodaja \cdots   | 7.520.000,00      | Statistika I            | Kur<br>Premesti      |            |
| Dospeli saldo (      | 0,00               | Troškovi (LVT)          | 0,00              | Saldo (LVT)             | Sakrij               | 00         |
|                      |                    |                         |                   | PRODAJA                 | Obriši personalizaci | ju         |
| Adresa i kontakt >   |                    |                         | 11133             | Otvorene por            | udžbine (LVT)        | 0,00       |
|                      |                    |                         |                   | Isporučeno i r          | nefakt. (LVT)        | 0,00       |
| Falstania N          |                    |                         |                   | Otvorene fakt           | :ure (LVT)           | 0,00       |
| rakturisarije >      |                    | KUF                     | KUP-DOM           | SERVIS                  |                      |            |
|                      |                    |                         |                   | Otvoreni nalo           | zi za servis (LVT)   | 0.00       |
| Uplate >             |                    |                         | 60 DANA           | Isporučeni i n          | efakturisani ser     | 0.00       |
|                      |                    |                         |                   | Otvorene fakt           | ure za servis (L     | 0.00       |

Na sličan način je moguće prilagoditi sadržaj informacionog okvira. Ako je potrebno smanjiti broj informacija koje informacioni okvir prikazuje, potrebno je da se pozicionirate na konkretan red a zatim da ga premestite (prevlačenjem) na željeno mesto ili uklonite kroz odgovarajuću akciju (Sakrij):

| ① Detalji 🔋 Prilozi (0)                                                   |              |
|---------------------------------------------------------------------------|--------------|
| Statistika kupca                                                          |              |
| Saldo (LVT)                                                               | 9.024.000,00 |
| PRODAJA                                                                   |              |
| Otvorene porudžbine (LVT)                                                 | 0,00         |
| Isporučeno i nefakt. (LVT)                                                | 0,00         |
| Otvorene fakture (LVT)                                                    | 0,00         |
| SERVIS<br>Isporučeni i nefakturisani ser<br>Otvorene fakture za servis (L | 0,00<br>0,00 |
| PLAĆANJA                                                                  |              |
| Uplate (LVT)                                                              | 10           |
| Refundacije (LVT) Premesti                                                | 00           |
| Datum poslednje<br>Sakrij                                                 | -            |
| Ukupno (LVT)                                                              | 9.024.000,00 |
| Kreditni limit (LVT)                                                      | 0,00         |
| Dospeli iznosi (LVT) na dan 0                                             | 0,00         |
| Ukupna prodaja (LVT)                                                      | 7.520.000,00 |
| Fakturisani iznos avansa (LVT)                                            | 0,00         |

## 2.4 Uklanjanje personalizacije

Ako želite da uklonite određenu personalizaciju potrebno je prvo tačno odabrati koji deo personalizacije želite da obrišete. Da biste uklonili tačno određena polja ili delove stranice morate se pozicionirati na deo koji želite da uklonite a zatim kliknuti na akciju za brisanje prilagođavanja. Dakle, u prvom koraku aktivirate opciju Personalizacije a zatim uklanjate (odnosno sakrivate jer se ponovo mogu prikazati) pojedine delove stranice:

| Percondizacije Reduit       + help       Obti percolaria         PRODAJNA FAKTURA       PRODAJNA FAKTURA       Probajna       SAČUVARO         NIFZO-0006 6 Addacta d.o.o.       Doroklik       Probajna       Saktura       Saktura         Opšte >       Masca d.o.o.       Bio Dozoklik       Probajna       Probajna       Prob                                                                                                    |             |
|----------------------------------------------------------------------------------------------------|-------------|
| PRDAIN FARTURA                                                                                                    |             |
| NIF20-0006 • Adacta d.o.o.                                                                                                    | 0           |
| Dozvoliti       Proknjižiti       Priprema       Faktura       Otpustiti       Zatražite Odobrenje       Predjedje       Radnje       Manje oprje         Opše >       Interaction on the oprije       Prilozi       Imteraction on the oprije       Prilozi       Imteraction on the oprije       Prilozi       Imteraction on the oprije       Prilozi       Imteraction on the oprije       Prilozi       Imteraction on the oprije       Prilozi       Imteraction on the oprije       Prilozi       Imteraction on the oprije       Prilozi       Imteraction on the oprije       Prilozi       Imteraction on the oprije       Imteraction on the oprije       Prilozi       Imteraction on the oprije       Imteraction on the oprije       Imteractite       Imteraction on the oprije       Imteract                                                                                                    | 0<br>Jedu   |
| Dozvolti       Prilogijižiti       Prijerema       Faktura       Otpustite       Zatržite Odobereje       Pregledajte       Radnje       Navigacija       Manje opcija         Opšte >       Atacta d.o.       8.102020.       7.122020.       Image opcija       Image opcija       Image opc                                                                                                    | 0<br>Jieged |
| Opšte >       Adata d.o       810.020.       712.020.       Image: Construction of the state of the state                                                             | 0<br>Jega   |
| Redovi       Upravljaj       Više opcija       Opis       Sifra lokacije       Opis       Dodatna       Dodatna <thdodatna< th="">       Dodatna       Dodatna<!--</td--><td></td></thdodatna<>                                                                                                    |             |
| Redovi       Upravljaj       Vše opcija       Dokumenti         Vršta       Br.       Dokumana       Opis       Sitra lokacije       Podešavanje okna za zamrzavanje         -       G/L Account       2       650010       Prihodi od iznajmljivanja poslovn       Upravljaj       Podešavanje okna za zamrzavanje       Pri u vjeće ja prihzdvjenje u ovom preg         G/L Account       614500       Prihodi od usluga na ino. tržištu       USLUGA-OPS       Euzmi iz brzog unosa       nene +         G/L Account       615500       Prihodi od usluga na ino. tržištu       USLUGA-OPS       Euzmi iz brzog unosa       nene +         (Account       615500       Prihodi od usluga na ino. tržištu       USLUGA-OPS       Euzmi iz brzog unosa       nene +         (Nema ničeg za prikazivanje u ovom preg       Nema ničeg za prikazivanje u ovom preg       Obriši personalizaciju       Q         Arcs 365 Business Central       Sandbor       Q         Pronalizacija: Dokumenti u prilogu       + Polje       Obriši personalizaciju       C         PRODAJNA FAKTURA       Obriši personalizaciju       SačUVANO       SačUVANO                                                                                                    |             |
| Vista       Br       Dodatna       Sifta lokacije       Pojta grupa       Podešavanje okna za zamrzavanje         + G/L Account       1       650010       Prihodi od iznajmljivanja poslovu       USLUGA-OPS       Premesti       pre i rkazivanje u ovom preg         G/L Account       614500       Prihodi od vršenja usluga       USLUGA-OPS       zuzmi iz brzog unosa       nene +         G/L Account       615500       Prihodi od usluga na ino. tržištu       USLUGA-OPS       zuzmi iz brzog unosa       nene +         nics 365 Business Central       Sandbor       Q         ersonalizacija: Dokumenti u prilogu       + Poje       Obriši personalizaciji       Cotiši personalizaciji         PRODAJNA FAKTURA       V SAČUVANO       V Martini u prilogu       - Poje       Sačuvano                                                                                                    | Weday       |
| Vrsta       Br.       Dodatna<br>Stampa       Opis       Sifra lokacije       Prijiz         -       G/L Account       E       550010       Prihodi od iznajmljivanja poslov       USLUGA-OPS       Premesti       pp r/dež va prikažijanje v koron pred         G/L Account       G14500       Prihodi od uznajmljivanja poslov       USLUGA-OPS       Sakrij       pp r/dež va prikažijanje v koron pred         G/L Account       G14500       Prihodi od usluga na ino. tržištu       USLUGA-OPS       zuzmi iz brzog unosa       nene +         G/L Account       G15500       Prihodi od usluga na ino. tržištu       USLUGA-OPS       zuzmi iz brzog unosa       nene +         Nema ničeg za prikazivanje u ovom preg       Nema ničeg za prikazivanje u ovom preg       Nema ničeg za prikazivanje u ovom preg         nics 365 Business Central       Sandbox       Q         PRODAJNA FAKTURA       Polje       Obriši personalizaciju                                                                                                    | Vega        |
| G/L Account     G/L Account     G/L A |             |
| G/L Account       604010       Prihod od prodaje robe       USLUGA-OPS       Sakrij         G/L Account       614500       Prihod od vršenja usluga       USLUGA-OPS       Sakrij         G/L Account       615500       Prihod od vršenja usluga       USLUGA-OPS       trzeni iz brzog unosa       nene +         G/L Account       615500       Prihod od vršenja usluga       USLUGA-OPS       trzeni iz brzog unosa       nene +         Nics 365 Business Central       Sandbox       Q         ersonalizacija: Dokumenti u prilogu       + Polje       Obriši personalizaciju         PRODAJNA FAKTURA       Ø       -       -       -                                                                                                    |             |
| G/L Account       614500       .       Prihod od všenja usluga       USLUGA-OPS       USLUGA-OPS         G/L Account       615500       .       Prihod od všenja usluga       USLUGA-OPS       Izuzmi iz bizog unosa       nene +         G/L Account       615500       .       Prihod od usluga na ino. tržištu       USLUGA-OPS       Izuzmi iz bizog unosa       nene +         Nics 365 Business Central       Contral       Grupov       Contral       Contral       Contra       Contra       Contral                                                                                                    |             |
| G/L Account       615500       .       Prihodi od usluga na ino. tržistu       USLUGA-OPS       Izuzni iz brzog unosa       nene +         nics 365 Business Central       .       .       .       .       .       .       .       .       .       .       .       .       .       .       .       .       .       .       .       .       .       .       .       .       .       .       .       .       .       .       .       .       .       .       .       .       .       .       .       .       .       .       .       .       .       .       .       .       .       .       .       .       .       .       .       .       .       .       .       .       .       .       .       .       .       .       .       .       .       .       .       .       .       .       .       .       .       .       .       .       .       .       .       .       .       .       .       .       .       .       .       .       .       .       .       .       .       .       .       .       .       .       .       . <td></td>                                                                                                    |             |
| nics 365 Business Central Sandbox Q<br>ersonalizacija: Dokumenti u prilogu + Polje Obriši personalizaciju<br>$\leftarrow$ PRODAJNA FAKTURA $\checkmark$ $\checkmark$ $\checkmark$ SAČUVANO                                                                                                    |             |
| nics 365 Business Central Sandbox Q<br>ersonalizacija: Dokumenti u prilogu + Polje Obriši personalizaciju<br>$\leftarrow$ PRODAJNA FAKTURA $\checkmark$ + 1 $\checkmark$ SAČUVANO                                                                                                    |             |
| rsonalizacija: Dokumenti u prilogu     + Polje     Obriši personalizaciju <ul> <li>PRODAJNA FAKTURA         <ul> <li>✓ SAČUVANO</li> <li>✓ SAČUVANO</li> </ul> </li> </ul>                                                                                                    | ₽ ¢         |
| PRODAJNA FAKTURA                                                                                                    | Gotovo      |
|                                                                                                    | c,          |
| NIF20-0006 · Adacta d.o.o.                                                                                                    |             |
| Dozvoliti Proknjižiti Priprema Faktura Otpustite Zatražite Odobrenje Pregledajte Radnje Navigacija Manje opcija                                                                                                    | (           |
| Opšte > Adacta d.o.o. 8.10.2020. 7.12.2020. <sup>①</sup> Detalji <b>◎</b> Prilozi (0)                                                                                                    |             |
| Prilozi                                                                                                    |             |
| Premesti<br>Dokumenti                                                                                                    | 0           |
| Neuron     Opravijaj     Vise oprija       Oosta orupa     Post. orupa                                                                                                    |             |
| Vrsta Br. Dodatna knjiž knjiž po PDV-<br>Vrsta Br. štampa Opis Šifra lokacije proizvoda u Veze // Obriši personalizaciju                                                                                                    |             |
| → G/L Account : 650010 . Prihodi od iznajmljivanja poslovn USLUGA-OPS KUP-DOM                                                                                                    | /////       |
| G/L Account 604010 . Prihod od prodaje robe USLUGA-OPS KUP-DOM                                                                                                    | edu)        |

## 2.5 Prošireni prikaz stranice

Standardno, kada se pokrene, svaka stranica se prikazuje u određenoj veličini, koja može biti proširena dodatnim informacijama ili radi lakše preglednosti. Da bi se proširila stranica, potrebno je kliknuti na dole označenu akciju.

| NALOG ZA PRODAJU<br>P-NAL-19-000024 · FERRERO TRAD                                                                                    | 0<br>ING | + 💼<br>GLUX S.A.         | ✓ SPREMLJEN0 □ |   |  |  |  |  |  |  |
|----------------------------------------------------------------------------------------------------|----------|--------------------------|----------------|---|--|--|--|--|--|--|
| Obrada   Lansiraj   Knjiženje   Pripremi   Nalog   Zahtjev za odobravanje   Ispiši/Pošalji   Otiđi do   Akcije   Navigacija   Manje 🕦 |          |                          |                |   |  |  |  |  |  |  |
| Ime kupca · · · · · · · · FERRERO TRADING LUX S.A.                                                                                    |          | Datum dospijeća          | 5.9.2020.      | 3 |  |  |  |  |  |  |
| EINVOICE                                                                                                    |          | Zatraženi datum isporuke | Ī              | 3 |  |  |  |  |  |  |
| elnvoice Business Unit Code                                                                                                    | $\sim$   | Br. vanjskog dokumenta   |                | - |  |  |  |  |  |  |
| Kontakt                                                                                                    |          | POTPISNIK                |                |   |  |  |  |  |  |  |
| Datum knjiženja                                                                                                    | Ē        | Šifra potpisnika 1       |                | 7 |  |  |  |  |  |  |
|                                                                                                    |          |                          |                |   |  |  |  |  |  |  |

Osim toga, svaki internet pretraživač ima svoju sekciju koja se koristi kao navigacija i unos stranice (address bar / location line). Kako to zauzima određeni deo ekrana, čime se smanjuje preglednost, može se koristiti i opcija punog pregleda stranice preko celog ekrana koja se aktivira pomoću tastera F11. Iz istog se izlazi klikom na isti taster, a pristup drugim programima koji su otvoreni, bez izlaza iz prikaza preko celog ekrana, može se ostvariti pomoću ALT+Tab.

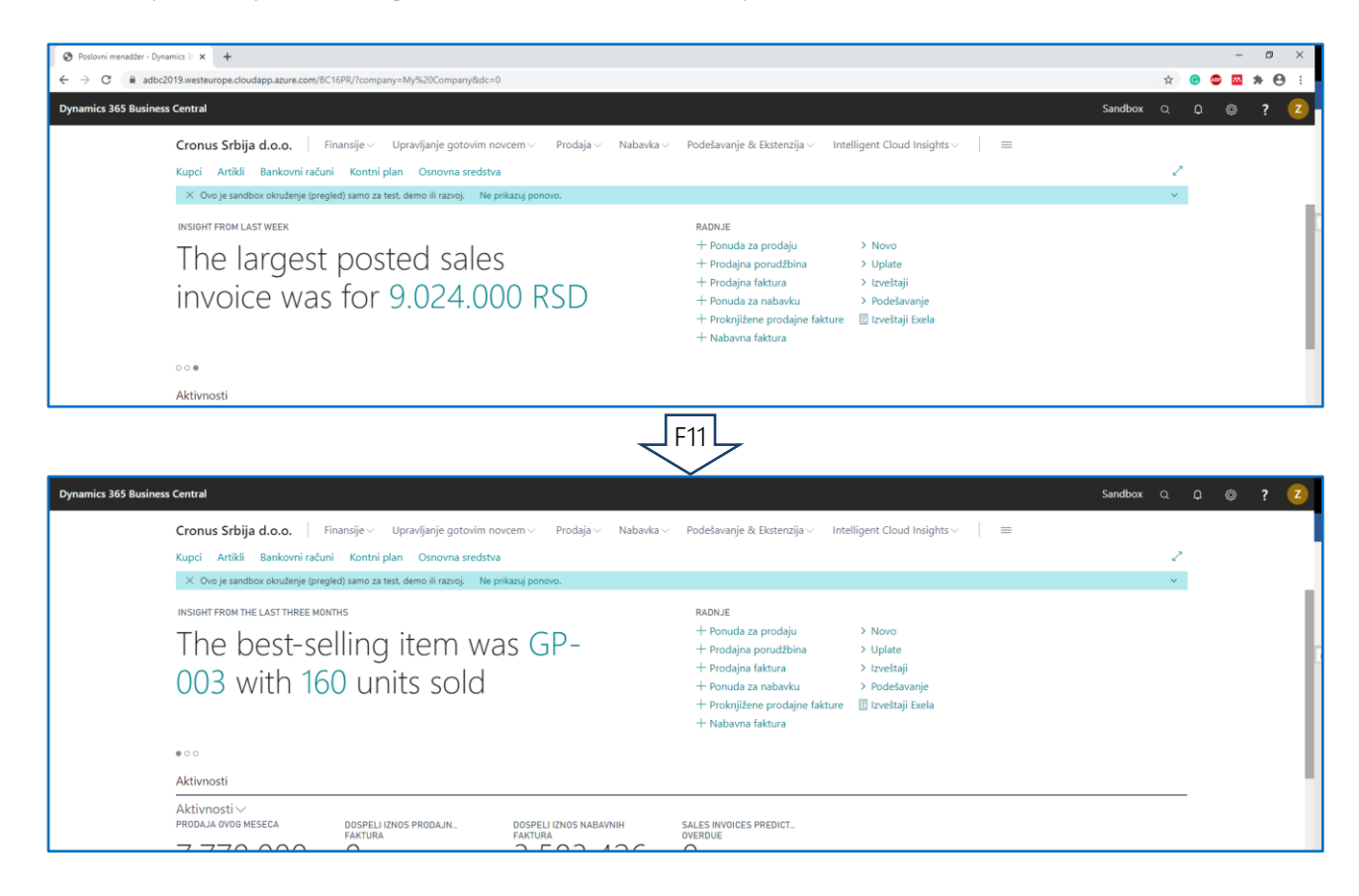

### 2.6 Otvaranje stranice u novom prozoru

Stranicu je moguće otvoriti u novom prozoru što korisniku omogućava da obavlja više stvari istovremeno ili da izvrši proveru određenih podataka koji su mu potrebni za rad na nekoj stranici. Stranica se otvara u novom prozoru klikom na akciju Otvorite ovu stranicu u novom prozoru.

| PRODAJNA FAKTURA     |               |                   | (                                 | A +            | Û                                  |                                    | √ SAČUVANO                                   | ت<br>م |
|----------------------|---------------|-------------------|-----------------------------------|----------------|------------------------------------|------------------------------------|----------------------------------------------|--------|
| NIF20-0006           | · Adacta      | d.o.o.            |                                   |                |                                    |                                    |                                              |        |
| Proknjižiti Priprema | Faktura Otp   | pustite Zatra     | žite Odobrenje Pregledajte        | Radnje Na      | vigacija Manj                      | ie opcija                          |                                              | 0      |
| Opšte >              |               |                   |                                   | Adacta         | d.o.o. 8.10.202                    | 20. 7.12.2020.                     | 🛈 Detalji 🛛 🛚 Prilozi (0)                    |        |
|                      |               |                   |                                   |                |                                    |                                    | Prilozi                                      |        |
| Redovi Upravlja      | j Više opcija |                   |                                   |                |                                    | Eľ                                 | Dokumenti                                    | 0      |
| Vrsta                | Br.           | Dodatna<br>štampa | Opis                              | Šifra lokacije | Opšta grupa<br>knjiž.<br>proizvoda | Posl. grupa<br>knjiž. po PDV-<br>u | Napomene +                                   |        |
| ightarrow Komentar   | ÷.            |                   |                                   |                |                                    |                                    |                                              |        |
| G/L Account          | 604010        |                   | Prihod od prodaje robe            |                | USLUGA-OPS                         | KUP-DOM                            | (Nema niceg za prikazivanje u ovom pregledu) |        |
| G/L Account          | 614500        |                   | Prihod od vršenja usluga          |                | USLUGA-OPS                         | KUP-DOM                            |                                              |        |
| G/L Account          | 615500        |                   | Prihodi od usluga na ino. tržištu |                | USLUGA-OPS                         | KUP-DOM                            |                                              |        |
|                      |               |                   |                                   |                |                                    |                                    |                                              |        |

Ako se nalazimo na Prodajnoj fakturi i dokument otvorimo u novom prozoru prikaz će biti sledeći:

| ynamics 3 | 65 Business Central   | 🕙 Uredi - Prodajna faktura - NIF20-0006 - / | Adacta d.o.o Dynamic | s 365 Business Central - Google Chrome      | - 🗆 X         | Sandbox                                            | Q <b>D</b> ©      | ? |
|-----------|-----------------------|---------------------------------------------|----------------------|---------------------------------------------|---------------|----------------------------------------------------|-------------------|---|
|           |                       | adbc2019.westeurope.cloudapp.a              | azure.com/BC16PR/?   | bookmark=37%3bJAAAAACLAgAAAAJ7%2f04ASQB     | GADIAMAAtADAA |                                                    |                   |   |
| ÷         | PRODAJNE FAKTURE      | PRODAJNA FAKTURA                            | ()                   | ) + ∎ √sat                                  | ČUVANO        |                                                    |                   |   |
|           | 🔎 Pretraga 🕇 Novi     | NIF20-0006 ·                                | Adacta d.o           | D.O.                                        |               |                                                    | $\nabla \equiv 0$ |   |
|           | Br. ku<br>Br. † prima | Proknjižiti Priprema                        | Faktura Otpustit     | e Zatražite Odobrenje Pregledajte ···       | (i)           |                                                    |                   |   |
|           | NIF20-0006 : 1000     | <b>Opš</b> Adacta 8.10                      | .2 7.12.2            | ① Detalji 🔋 Prilozi (0)                     |               | ) Detalji 🛛 🗍 Prilozi (0)                          |                   |   |
|           |                       |                                             |                      | Prilozi                                     |               | atistika kupca                                     |                   |   |
|           |                       | Redovi Upravljaj ·                          | ·· 🖬                 | Dokumenti                                   | 0             | . kupca                                            | 100000            |   |
|           |                       | Vrsta                                       | Br                   | Napomene +                                  |               | ldo (LVT)                                          | -1.363.200,00     |   |
|           |                       | -> Kementer                                 |                      |                                             |               | ALADO                                              |                   |   |
|           |                       | G/L Account                                 | 604010               | (Nema ničeg za prikazivanje u ovom pregledu | 1)            | vorene porudžbine (LVI)<br>poručeno i nefakt (IVI) | 150.000,00        |   |
|           |                       | G/L Account                                 | 614500               |                                             |               | vorene fakture (LVT)                               | 0,00              |   |
|           |                       | G/L Account                                 | 615500               |                                             |               | IDVIC                                              |                   |   |
|           |                       |                                             |                      |                                             |               | poručeni i nefakturisani ser                       | 0,00              |   |
|           |                       |                                             |                      |                                             |               | vorene fakture za servis (L                        | 0,00              |   |
|           |                       |                                             |                      |                                             |               | ACANJA                                             |                   |   |
|           |                       | Podzbir Bez P                               | 0.00                 |                                             |               | olate (LVT)                                        | 1.818.000,00      |   |

## 2.7 Fokusirani način prikaza stranice

Fokusirani način prikaza stranice može biti vrlo koristan u određenim situacijama. Npr. na prodajnom ili nabavnom dokument potrebno je prikazati samo redove dokumenta nakon što su popunjeni podaci o kupcu/dobavljaču, datumi, valuta i sl. Klikom na akciju **Uđi u režim fokusa za ovaj deo** (slika ispod) redovi dokumenta biće prikazani preko celog ekrana:

| PRODAJNA FAKTURA                 |      |             |                     |                                   | +               | Ŵ                                  |                                    |                                |                                              | ~ S                    | AČUVANO [                   | ے<br>اور 12 |
|----------------------------------|------|-------------|---------------------|-----------------------------------|-----------------|------------------------------------|------------------------------------|--------------------------------|----------------------------------------------|------------------------|-----------------------------|-------------|
| NIF20-0006                       | j·μ  | Adacta      | d.o.o.              |                                   | Ŭ               |                                    |                                    |                                |                                              |                        |                             |             |
| Proknjižiti Priprema             | Fa   | aktura Otp  | oustite Zatra       | žite Odobrenje Pregledajte        | Radnje I        | Navigacija M                       | anje opcija                        |                                |                                              |                        |                             | ()          |
| Opšte >                          |      |             |                     |                                   | Ada             | ta d.o.o. 8.10.                    | 2020. 7.12.2                       | 2020.                          | i Detalji                                    | Prilozi (0)            |                             |             |
|                                  |      |             |                     |                                   |                 |                                    |                                    |                                | Prilozi                                      |                        |                             |             |
| Redovi Upravlja                  | ıj ∖ | /iše opcija |                     |                                   |                 |                                    | 1                                  | Eð                             | Dokumenti                                    |                        |                             | 0           |
| Vrsta                            |      | Br.         | Dodatna<br>štampa   | Opis                              | Šifra lokacije  | Opšta grupa<br>knjiž.<br>proizvoda | Posl. grup<br>knjiž. po F<br>u     | pa<br>PDV-                     | Napomene -                                   | ÷                      |                             |             |
| ightarrow G/L Account            | ÷    | 650010      |                     | Prihodi od iznajmljivanja poslovn |                 | USLUGA-O                           | PS KUP-DOI                         | M                              |                                              |                        |                             |             |
| G/L Account                      |      | 604010      |                     | Prihod od prodaje robe            |                 | USLUGA-O                           | PS KUP-DO                          | M                              | (Nema ničeg za prikazivanje u ovom pregledu) |                        |                             |             |
| G/L Account                      |      | 614500      |                     | Prihod od vršenja usluga          |                 | USLUGA-O                           | PS KUP-DO                          | M                              |                                              |                        |                             |             |
| G/L Account                      |      | 615500      |                     | Prihodi od usluga na ino. tržištu |                 | USLUGA-O                           | PS KUP-DOI                         | M                              |                                              |                        |                             |             |
|                                  |      |             |                     |                                   |                 |                                    |                                    |                                |                                              |                        |                             |             |
|                                  |      |             |                     |                                   |                 | Ļ                                  |                                    |                                |                                              |                        |                             |             |
| PRODAJNA FAKTURA                 |      |             |                     |                                   | $\rightarrow$ + | i i                                |                                    |                                |                                              | √SAČUV.                | ANO 📑 🖈                     | 4           |
|                                  | . Λ  | dacta       |                     |                                   |                 |                                    |                                    |                                |                                              |                        |                             |             |
| 1111 20-0000                     | P    | uacia       | 1.0.0.              |                                   |                 |                                    |                                    |                                |                                              |                        |                             |             |
| Redovi Upravlja                  | j V  | iše opcija  |                     |                                   |                 |                                    |                                    |                                |                                              |                        | 7 5 0                       | )           |
| Vrsta                            |      | Br.         | ✓ Dodatna<br>štampa | Opis                              | Šifra lokacije  | Opšta grupa<br>knjiž.<br>proizvoda | Posl. grupa<br>knjiž. po PDV-<br>u | Grupa knjiž.<br>proizv. za PDV | Količina                                     | Šifra jedinice<br>mere | Jedinična cena<br>Bez PDV-a |             |
| $\rightarrow$ G/L Account $\sim$ |      | 650010      |                     | Prihodi od iznajmljivanja poslovn |                 | USLUGA-OPS                         | KUP-DOM                            | USL-20%                        | 1                                            |                        | *                           |             |
| G/L Account                      |      | 604010      |                     | Prihod od prodaje robe            |                 | USLUGA-OPS                         | KUP-DOM                            | USL-20%                        | 2                                            |                        |                             |             |
| G/L Account                      |      | 614500      |                     | Prihod od vršenja usluga          |                 | USLUGA-OPS                         | KUP-DOM                            | USL-20%                        | 3                                            |                        |                             |             |
| G/L Account                      |      | 615500      |                     | Prihodi od usluga na ino. tržištu |                 | USLUGA-OPS                         | KUP-DOM                            | USL-20%                        | 4                                            |                        |                             |             |
|                                  |      |             |                     |                                   |                 |                                    |                                    |                                |                                              |                        |                             |             |

U pozadini je i dalje otvorena Prodajna faktura pa ukoliko želite da izađete iz fokusiranog načina rada potrebno je ponovno kliknuti istu ikonu. U suprotnom, ako bi kliknuli Esc na tastaturi ili strelicu na kartici dokumenta za kretanje unazad (strelica u gornjem levom uglu pored PRODAJNA FAKTURA), BC će vas pitati da li želite da zatvorite dokument. Ova funkcionalnost je vrlo korisna ako se mora unositi velik broj artikala tj. popuniti veliki broj redova, čime je osigurana bolja preglednost stranice i lakše snalaženje korisnika.

## 2.8 Filteri i filtriranje

Filtriranje se koristi za upravljanje podacima i analizu većeg broja podataka koji su sadržani na listama u BC. Filter u BC-u možete pokrenuti na bilo kojoj listi. Filter možete pokrenuti na dva načina:

1. Klikom na "Prikaži okno filtera" na akcionom baru liste

| ÷ | KUPCI      |                                                              | , ⊑ ,× <sup>×</sup>                   |
|---|------------|--------------------------------------------------------------|---------------------------------------|
|   | 🔎 Pretraga | + Novi Upravljaj Obradi Izveštaj Novi dokument Kupac Pronađi | 🕼 Otvori u Excelu 🛛 Više opcija 🖓 🗮 🛈 |
|   | Br. ↑      | lme Šifra lokacije Br. telefona Kontakt                      |                                       |
|   | 100000     | Adacta d.o.o.                                                | 🛈 Detalji 🛛 🔋 Prilozi (0)             |
|   | 100002     | Lexmark International Technol                                |                                       |
|   | 100003     | Almex                                                        | Primalac - Istorija prodaje kupcu     |
|   | 100004     | APOTEKA LILLY DROGERIE BEO                                   | 0 0 1                                 |
|   | 100005     | ΗΕΜ/Ι ΕΤΤ ΡΑΛΚΑΡΟ ΙΝΙΤΕΡΝΙΑΤΙ                                |                                       |

Nakon pokretanja ove akcije, sa leve strane liste prikazaće se opcije (sekcija) za filtriranje liste:

| KUPCI                      |          |            |             |   |                            |           |      |                |              |             |
|----------------------------|----------|------------|-------------|---|----------------------------|-----------|------|----------------|--------------|-------------|
| 🔎 Pretraga 🕂 Novi Upravlja | aj       | Obrac      | li Izveštaj |   | Novi dokument              | Kupac     | Pron | ađi 🚺 Otv      | ori u Excelu | Više opcija |
| Prikazi                    | ×        |            | Br. ↑       |   | Ime                        |           |      | Šifra lokacije | Br. telefona | Kontakt     |
| l <u>Sve</u>               | ÷        |            | 100000      | ÷ | Adacta d.o.o.              |           |      |                |              |             |
| Filtriraj listu prema:     |          |            | 100002      |   | Lexmark Internation        | onal Tech | nol  |                |              |             |
| + Filter                   |          | <u>i</u> _ | 100003      |   | Almex                      |           |      |                |              |             |
|                            |          | 1_         | 100004      |   | APOTEKA LILLY DROGERIE BEO |           |      |                |              |             |
| Filtriraj zbirove prema:   |          |            | 100005      |   | HEWLETT PACKAR             | d interi  | NAT  |                |              |             |
| 🖉 Izmeni                   | 🖉 Izmeni |            |             |   | Metal-Eko sistem           | d.o.o.    |      |                |              |             |
| Prikaži filtere sistema    |          |            | 100007      |   | Telekom A.D.               |           |      |                |              |             |
|                            |          |            | 100008      |   | NSport                     |           |      |                |              |             |

2. Drugi način jeste da klikne desni klik na naziv određene kolone (obično kolona po kojoj želite da filtirirate) a zatim kliknete Filter nakon čega se otvaraju opcije za filtriranje liste:

| KUPCI          |                                   |        | KUPCI                    |               |                |                           |                             |
|----------------|-----------------------------------|--------|--------------------------|---------------|----------------|---------------------------|-----------------------------|
| ♀ Pretraga + N | Novi Upravljaj Obradi Izveštaj No |        | 🔎 Pretraga 🕇 Novi        | Upravljaj Oł  | oradi Izveštaj | Novi dokument Kupac       | Pronađi 🛛 🚺 Otvori u Excelu |
| Br. 1 Ir       | lme v Šifra lokacije              |        | Prikazi                  | ×             | Br. †          | Ime                       | Šifra lokacije Br. telefona |
| 100002         | Opadajući redosled                |        | <u>*Sve</u>              | <b>P</b> /2 : | 100000         | Adacta d.o.o.             |                             |
| 100003         | Filter                            |        | Filtriraj listu prema:   | <u>-</u>      | 100002         | Lexmark International Tec | hnol                        |
| 100004         | Filtriraj prema ovoj vrednosti    | $\neg$ | × Ime_                   |               | 100003         | Almex                     |                             |
| 100005         | Cobriši filter                    | ۲ I    |                          | i             | 100004         | APOTEKA LILLY DROGERIE    | BEO                         |
| 100007         | Šta je ovo?                       |        | + Filter                 | !             | 100005         | HEWLETT PACKARD INTER     | RNAT                        |
| 100008 N       | NSport                            |        |                          |               | 100006         | Metal-Eko sistem d.o.o.   |                             |
| 100009 T       | TOYOTA SRBIJA D.O.O.              |        | Filtriraj zbirove prema: | - i           | 100007         | Telekom A.D.              |                             |
| 100010 E       | Elan Wave d.o.o.                  |        | 🖉 Izmeni                 | i i           | 100008         | NSport                    |                             |
| 100011 N       | MAPEI SRB d.o.o. Beograd          |        |                          |               | 100000         |                           |                             |

U drugom slučaju kao kriterijum za filtriranje je postavljena kolona koja ste izabrali odnosno na koju ste kliknuli desni klik. U prvom slučaju potrebno je izabrati kolonu prema kojoj želite da filtrirate.

Postoje dve vrste filtera po osnovu kojih možete da filtrirate listu i to su

- 1. Filtriraj listu prema:
- 2. Filtriraj zbirove prema:

Filtriraj listu prema: Listu je moguće filtrirati prema određenom kriterijumu (određenoj vrednosti podataka sadržanoj u određenoj koloni) kako bi se smanjio broj prikazanih podataka u listi. Prvo je potrebno izabrati kolonu po kojoj želite da filtrirate a zatim izaberete konkretne vrednosti filtera. Npr. ako želimo da filtriramo kupce koji imaju saldo veći od nula potrebno je (1) Izabrati kolonu Saldo (LVT) a zatim (2) definišemo kriterijum za filtriranje >0 kako bi nam primenjeni filter prikazao kupce koji imaju saldo veći od 0:

| <u>Cronus Srbija d.o.o.</u>                     | Finansije           | e∽ Upr   | avljanje gotovim novcem $^{\vee}$ | Prodaja $\smallsetminus$ | Nabavka $^{\vee}$    | Podešavanje 8          | & Ekstenzija $^{\smallsetminus}$ | Intelligent C |
|-------------------------------------------------|---------------------|----------|-----------------------------------|--------------------------|----------------------|------------------------|----------------------------------|---------------|
| Kupci: Prilagođeno filtrirano                   | م   <sub>&gt;</sub> | Pretraga | + Novi 💼 Izbriši Obrad            | ∨ Izvešta                | aj — Novi doku       | iment $\vee$ Kupad     | c∨ Pronađi∨                      | 🚺 Otvori u    |
| Prikazi                                         | ×                   | Br. 1    | lme                               | <                        | Saldo (LVT) <b>T</b> | Dospeli saldo<br>(LVT) | Prodaja (LVT)                    | Uplate (L'    |
| <u>*Sve</u>                                     | P :                 | 100002   | Eexmark International Te          | chnol                    | 98.767,87            | -29.395,20             | 628.469,37                       | 529.701       |
| Filtriraj listu prema:<br>× Saldo (LVT) 1<br>>0 | 2                   | 100004   | APOTEKA LILLY DROGEF              | IE BE                    | 9.024.000,00         | 0,00                   | 7.520.000,00                     | 0             |
| + Filter<br>Filtriraj zbirove prema:            |                     |          |                                   |                          |                      |                        |                                  |               |

Pošto je filtriranje urađeno po koloni Saldo (LVT) ova kolona će biti označena levkom – ovo olakšava korisniku da vizuelno zaključi po kojoj koloni je izvršeno filtriranje.

U slučaju složenijih tabela sa podacima moguće je primeniti veći broj kriterijuma za filtriranje odnosno njihovu kombinaciju. Npr. ako želimo da filtriramo kupce (1) čiji je saldo veći od 0 i (2) čije ime počinje na slovo A, filtere je potrebno postaviti na sledeći način:

| Cronus Srbija d.o.o.                                                                                 | Fi | nansije $^{\scriptstyle \lor}$ | Upr     | avljanje go | otovim novo  | em ~ Pro                | daja 🗸 🛛 N                | labavka $^{\checkmark}$ | Podešavanje            | & Ekstenzija $\smallsetminus$ | Intelligent ( |
|----------------------------------------------------------------------------------------------------|----|--------------------------------|---------|-------------|--------------|-------------------------|---------------------------|-------------------------|------------------------|-------------------------------|---------------|
| Kupci: Prilagođeno filtriran                                                                         | o~ | Р                              | retraga | + Novi      | 前 Izbriši    | Obradi $\smallsetminus$ | lzveštaj $\smallsetminus$ | Novi dokun              | nent $\lor$ Kupa       | ic∨ Pronađi∨                  | 🚺 Otvori u    |
| Prikazi                                                                                              | ×  | K E                            | Br. †   | Im          | ne <b>T</b>  |                         | Saldo (                   | LVT) 🔻                  | Dospeli saldo<br>(LVT) | Prodaja (LVT)                 | Uplate (L'    |
| <u>*Sve</u>                                                                                          | P  |                                | 100004  | : A         | POTEKA LILLY | DROGERIE BE             | 9.024                     | .000,00                 | 0,00                   | 7.520.000,00                  | 0             |
| Filtriraj listu prema:<br>× Saldo (LVT)<br>>0<br>× Ime<br>A*<br>+ Filter<br>Filtriraj zbirove prema: |    | - 1                            |         |             |              |                         |                           |                         |                        |                               |               |

Ako želite da uklonite filter to možete uraditi na sledeće načine: (1) desni klik na kolonu po kojoj je filtrirano a zatim Obriši filter, (2) uklanjanjem filtera pojedinačno u sekciji za filtriranje koja se nalazi na levoj strani klikom na x ispre naziva kolone po kojoj je filtrirano:

BE-terna d.o.o. Beograd

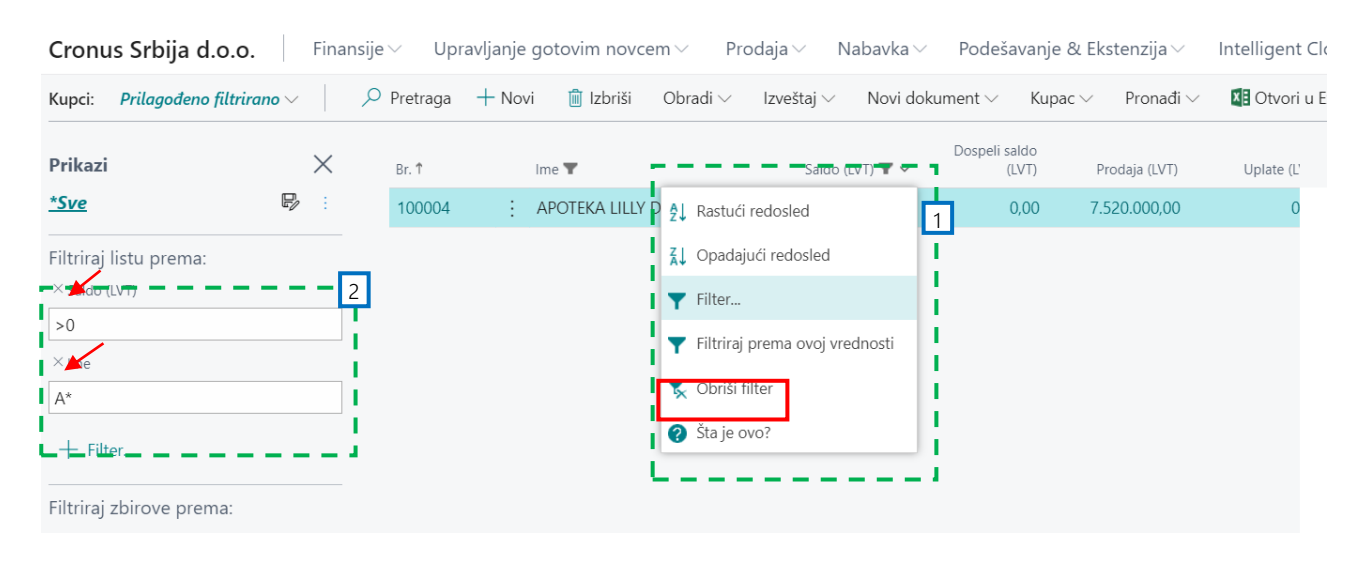

BC nudi mogućnost filtriranja na određenu vrednost (akcija: Filtriraj prema ovoj vrednosti). Ako želite da automatski filtrirate kupce koji nemaju dospeli saldo (tj. dospeli saldo je) prvo bi trebal da označite kupca na listi kupaca koji ima dospeli saldo nula a zatim u nazivu kolone Dospeli saldo (LVT) izaberete akciju Filtriraj prema ovoj vrednosti (filter postavljamo u nazivu ove kolone jer se u njoj nalazi vrednost 0).

| lligent ( |
|-----------|
| :         |

| Kupci: | Prilagođeno filtrirano $\smallsetminus$ | 🔎 Pretraga 🕂 Novi 🚺 | 🖞 Izbriši Obradi $\smallsetminus$ Izveštaj $\checkmark$ | Novi dokument $\smallsetminus$ | Kupac 🗸 🛛 I | Pronađi 🗸 🛛 💶 Otvori u |
|--------|-----------------------------------------|---------------------|---------------------------------------------------------|--------------------------------|-------------|------------------------|
| Br. 1  | Ime                                     | lme 2               | Dospel<br>Saldo (LVT)                                   | i saldo<br>(LVT) ❤ Prodaj      | a (LVT) Up  | plate (LVT)            |
| 100000 | Adacta d.o.o.                           |                     | <b>2</b> ↓ Rastući redosled                             | 379.0                          | 000,00 1.81 | 18.000,00              |
| 100002 | Lexmark Internatio                      | onal Technol        | Z↓ Opadajući redosled                                   | 628.4                          | 469,37 52   | 29.701,50              |
| 100003 | Almex                                   |                     | Filter                                                  |                                | 0,00        | 0,00                   |
| 100004 | APOTEKA LILLY DF                        | ROGERIE BE          | <ul> <li>Filtrirai prema ovoi vrec</li> </ul>           | 7.520.0                        | 00,00       | 0,00                   |
| 100005 | HEWLETT PACKAR                          | RD INTERNAT         | Obriši filter                                           | -                              | 0,00        | 0,00                   |
| 100006 | Metal-Eko sistem                        | d.o.o.              | Čta ja sura                                             |                                | 0,00        | 0,00                   |
| 100007 | Telekom A.D.                            |                     | Sta je ovo?                                             | 0,00                           | 0,00        | 0,00                   |
| 100008 | NSport                                  |                     | 0,00                                                    | 0,00                           | 0,00        | 0,00                   |
| 100009 | TOYOTA SRBIJA D.                        | .0.0.               | 0,00                                                    | 0,00                           | 0,00        | 0,00                   |
| 100010 | : Elan Wave d.o.o.                      |                     | 0,00                                                    | 0,00                           | 0,00        | 0,00                   |

| Cronus Srb    | <b>ija d.o.o.</b> Finansije∨  | Upravljanje gotovim novce | Prodaja ~       | Nabavka $\!\!\!\!\!\!\!\!\!\!\!\!\!\!\!\!\!\!\!\!\!\!\!\!\!\!\!\!\!\!\!\!\!\!\!$ | Podešavanje & E                              | Ekstenzija $^{\checkmark}$ | Intelligent Cl |
|---------------|-------------------------------|---------------------------|-----------------|----------------------------------------------------------------------------------|----------------------------------------------|----------------------------|----------------|
| Kupci: Prilag | ođeno filtrirano 🗸 📃 🔎 Pretra | aga 🕂 Novi 💼 Izbriši      | Obradi∨ Izvešta | j — Novi dokur                                                                   | ment $\smallsetminus$ Kupac $\smallsetminus$ | Pronađi 🗸                  | 🚺 Otvori u E   |
| Br. † 🗸 🗸     | Ime                           | Ime 2                     | Saldo (LVT)     | Dospeli saldo<br>(LVT) <b>T</b>                                                  | Prodaja (LVT)                                | Uplate (LVT)               |                |
| 100003        | Almex                         |                           | 0,00            | 0,00                                                                             | 0,00                                         | 0,00                       |                |
| 100004        | APOTEKA LILLY DROGERIE BE     |                           | 9.024.000,00    | 0,00                                                                             | 7.520.000,00                                 | 0,00                       |                |
| 100005        | HEWLETT PACKARD INTERNAT      |                           | 0,00            | 0,00                                                                             | 0,00                                         | 0,00                       |                |
| 100006        | Metal-Eko sistem d.o.o.       |                           | 0,00            | 0,00                                                                             | 0,00                                         | 0,00                       |                |
| 100007        | Telekom A.D.                  |                           | 0,00            | 0,00                                                                             | 0,00                                         | 0,00                       |                |
| 100008        | NSport                        |                           | 0,00            | 0,00                                                                             | 0,00                                         | 0,00                       |                |
| 100009        | TOYOTA SRBIJA D.O.O.          |                           | 0,00            | 0,00                                                                             | 0,00                                         | 0,00                       |                |
| 100010        | Elan Wave d.o.o.              |                           | 0,00            | <u>0,00</u>                                                                      | 0,00                                         | 0,00                       |                |

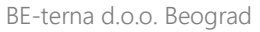

Da biste filtrirali redove dokumenta (npr. prodajne ili nabavne fakture) prvo je potrebno fokusirati redove (1), aktivirati filtriranje (2) a zatim postaviti filtere na neki od prethodno opisanih načina (3):

| roknjižiti Pripr          | ema F  | aktura Otp  | oustite Zatra     | žite Odobrenje Pregledajte        | Radnje Na      | vigacija Manje                     | e opcija                           |
|---------------------------|--------|-------------|-------------------|-----------------------------------|----------------|------------------------------------|------------------------------------|
| )pšte >                   |        |             |                   |                                   | Adacta         | d.o.o. 8.10.202                    | 0. 7.12.2020.                      |
|                           |        |             |                   |                                   |                |                                    |                                    |
| edovi Upr                 | avljaj | ∕iše opcija |                   |                                   |                |                                    | E.                                 |
| Vrsta                     |        | Br.         | Dodatna<br>štampa | Opis                              | Šifra lokacije | Opšta grupa<br>knjiž.<br>proizvoda | Posl. grupa<br>knjiž. po PDV-<br>u |
| $\rightarrow$ G/L Account | :      | 650010      |                   | Prihodi od iznajmljivanja poslovn |                | USLUGA-OPS                         | KUP-DOM                            |
| G/L Account               |        | 604010      |                   | Prihod od prodaje robe            |                | USLUGA-OPS                         | KUP-DOM                            |
| G/L Account               |        | 614500      |                   | Prihod od vršenja usluga          |                | USLUGA-OPS                         | KUP-DOM                            |
| 0/2/10004110              |        |             |                   |                                   |                |                                    |                                    |

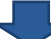

| Ν  | IIF20  | )-0006    | • / | Adacta      | d.o.o.            |                                   |                |                                    |                                    |                                |          |                        | 2                           |
|----|--------|-----------|-----|-------------|-------------------|-----------------------------------|----------------|------------------------------------|------------------------------------|--------------------------------|----------|------------------------|-----------------------------|
| Re | dovi   | Upravljaj | ,   | Više opcija |                   |                                   |                |                                    |                                    |                                |          |                        | 7 🖬 🛈                       |
|    | Vrsta  | ~         |     | Br.         | Dodatna<br>štampa | Opis                              | Šifra lokacije | Opšta grupa<br>knjiž.<br>proizvoda | Posl. grupa<br>knjiž. po PDV-<br>u | Grupa knjiž.<br>proizv. za PDV | Količina | Šifra jedinice<br>mere | Jedinična cena<br>Bez PDV-a |
| 3  | G/L Ac | count 🗸 🗸 | ] : | 650010      |                   | Prihodi od iznajmljivanja poslovn |                | USLUGA-OPS                         | KUP-DOM                            | USL-20%                        | 1        |                        | *                           |
|    | G/L Ac | count     |     | 604010      |                   | Prihod od prodaje robe            |                | USLUGA-OPS                         | KUP-DOM                            | USL-20%                        | 2        |                        |                             |
|    | G/L Ac | count     |     | 614500      |                   | Prihod od vršenja usluga          |                | USLUGA-OPS                         | KUP-DOM                            | USL-20%                        | 3        |                        |                             |
|    | G/L Ac | count     |     | 615500      |                   | Prihodi od usluga na ino. tržištu |                | USLUGA-OPS                         | KUP-DOM                            | USL-20%                        | 4        |                        |                             |
|    |        |           |     |             |                   |                                   |                |                                    |                                    |                                |          |                        |                             |
|    |        |           |     |             |                   |                                   |                |                                    |                                    |                                |          |                        |                             |
|    |        |           |     |             |                   |                                   |                |                                    |                                    |                                |          |                        |                             |

| NIF20-0006 · Adacta d.o.o.   |                       |   |        |                   |                                   |                |                                    |                                    |                                |      |
|------------------------------|-----------------------|---|--------|-------------------|-----------------------------------|----------------|------------------------------------|------------------------------------|--------------------------------|------|
| Redovi Upravljaj Više opcija |                       |   |        |                   |                                   |                |                                    |                                    | 7 E                            | i () |
| Filteri X                    | Vrsta                 |   | Br.    | Dodatna<br>štampa | Opis                              | Šifra lokacije | Opšta grupa<br>knjiž.<br>proizvoda | Posl. grupa<br>knjiž. po PDV-<br>u | Grupa knjiž.<br>proizv. za PDV |      |
| Filtriraj listu prema:       | ightarrow G/L Account | ÷ | 650010 |                   | Prihodi od iznajmljivanja poslovn |                | USLUGA-OPS                         | KUP-DOM                            | USL-20%                        |      |
| + Filter                     | G/L Account           |   | 604010 |                   | Prihod od prodaje robe            |                | USLUGA-OPS                         | KUP-DOM                            | USL-20%                        |      |
|                              | G/L Account           |   | 614500 |                   | Prihod od vršenja usluga          |                | USLUGA-OPS                         | KUP-DOM                            | USL-20%                        |      |
|                              | G/L Account           |   | 615500 |                   | Prihodi od usluga na ino. tržištu |                | USLUGA-OPS                         | KUP-DOM                            | USL-20%                        |      |
|                              |                       |   |        |                   |                                   |                |                                    |                                    |                                |      |

### 2.8.1 Vrste filtera

| Filter | Značenje | Primer | Prikazane vrednosti nakon primenjenog filtera |
|--------|----------|--------|-----------------------------------------------|
|        |          |        |                                               |

| =          | Jednako                                  | 377                | Stavka čija je vrednost 377                                                                                                    |
|------------|------------------------------------------|--------------------|----------------------------------------------------------------------------------------------------|
|            |                                          | CENTRALNI          | Npr. Stavke čija je vrednost CENTRALNI u koloni<br>Iokacija gde se CENTRALNI odnosi na centralni<br>magacin                                                                                              |
|            | Raspon vrednosti                         | 11002100           | Brojevi između 1100 i 2100                                                                                                    |
|            |                                          | 2500               | Sve do 2500 (uključujući i 2500)                                                                                                    |
|            |                                          | 311220             | Datum do 31.12.2020                                                                                                    |
|            |                                          | 2100               | Sve od 2100 (uključujući 2100)                                                                                                    |
|            | ili                                      | 1200 1300 140<br>0 | 1200 ili 1300 ili 1400                                                                                                    |
| X Y        | Do X i Od Y<br>vrednosti                 | 1299 1400          | Zapisi sa brojevima koji su manji ili jednaki do 1299<br>ili brojevi veći ili jednako od 1400 (svi brojevi osim<br>brojeva od 1300 do 1399)                                                              |
| X YZ       | X i brojevi između Y<br>i Z              | 5999 810084<br>90  | Zapis sa brojem 5999 ili sa brojem u intervalu od<br>8100 do 8490                                                                                                    |
|            |                                          | <2000&>1000        | Brojevi koji su manji od 2000 i veći od 1000                                                                                                    |
| &          | i (uključujući)                          | CENTRALNI&<br>MP   | Lokacije CENTRALNI i lokacija MP (npr. MP je<br>maloprodajna lokacija)                                                                                                    |
| <>         | Različito                                | <>0                | Sve stavke koje su različite od 0                                                                                                    |
| >          | Veće od                                  | >1200              | Brojevi veći od 1200                                                                                                    |
| >=         | Veće ili jednako                         | >=1200             | Brojevi veći ili jednaki 1200                                                                                                    |
| <          | Manje od                                 | <1200              | Brojevi manji od 1200                                                                                                    |
| <=         | Manje ili jednako                        | <=1200             | Brojevi manji ili jednaki 1200                                                                                                    |
| >X&<<br>Y  | Veće od X i manje<br>od Y (između X i Y) | >50&<100           | Uključuje zapise sa brojevima koji su veći od 50 i<br>manji od 100 (brojevi od 51 do 100).                                                                                                    |
| *          |                                          | Co*<br>*Co<br>*Co* | Tekst koji počinje "Co" i osetljiv je na velika i mala<br>slova<br>Tekst koji se završava "Co" i osetljiv je na velika i<br>mala slova<br>Tekst koji sadrži "Co" i osetljiv je na velika i mala<br>slova |
| @tex<br>t* |                                          | @man*<br>@MaN*     | Tekst koji počinje sa man i nije osetlijv na velika i<br>mala slova                                                                                                    |
| П          | Prazno                                   | н                  | Prikaz svih zapisa čija je vrednost prazna. Treba<br>samo napomenuti kako je ovo dva puta<br>jednostruki apostrof a ne znak navoda.                                                                      |

| Unos<br>datuma | Rezultat                         |
|----------------|----------------------------------|
| d              | Današnji datum                   |
| #              | Broj dana u trenutnom<br>mjesecu |

| p ili u | Ponedjeljak, utorak |
|---------|---------------------|
| m       | mjesec              |

Osim navedenog, moguće je uneti i formulu u polje, čime će BC automatski uneti vrednost koja je izračunata iz unete formule. Npr. ako unesete 13,50 \* 2 – 12 vrednost u polju će biti 15. Ili ako stavite 1234,56 – 123, vrednost će biti 1000,56.

Sledeće matematičke operacije su podržane:

- + (plus)
- - (minus)
- \* (množenje)
- / (deljenje)

### 2.9 Sortiranje vrednosti

Pored svakog polja po kojemu se radi sortiranje, postoji ikona, tj. strelica koja označava da se po tom polju radi sortiranje te u kojem smeru (silazno ili ulazno). Sortirati se može na dva načina – klikom na polje po kojemu se želi sortirati ili desnim klikom na isto to polje i odabrati način sortiranja.

| DOBAVLJAČI |                                                    |                       |              |                        |                 |        |
|------------|----------------------------------------------------|-----------------------|--------------|------------------------|-----------------|--------|
| 🔎 Pretraga | + Novi Upravljaj Proces                            | Novi dokument         | Dobavljač    | Navigacija 🚺           | Otvori u Excelu | Radnje |
| Br.        | lme↓ ~                                             | lme za<br>pretraživan | Saldo (LVT)  | Dospeli saldo<br>(LVT) | Uplate (LVT)    |        |
| 100002     | : <b>2</b> ↓ Rastući redosled                      | XEROX LTD.            | 0,00         | 0,00                   | 0,00            |        |
| 100001     | 🚮 Opadajući redosled                               | UPRAVA C              | 10.000,00    | 10.000,00              | 0,00            |        |
| 100005     | ▼ Filter                                           | UNICEF BEL            | 2.500,00     | 2.500,00               | 0,00            |        |
| 100000     | <ul> <li>Filtriraj prema ovoj vrednosti</li> </ul> | TELENOR D             | 0,00         | 0,00                   | 0,00            |        |
| 100011     | <ul> <li>Obriši filter</li> </ul>                  | MILŠPED               | 0,00         | 0,00                   | 0,00            |        |
| 100008     |                                                    | KPMG DOO              | 0,00         | 0,00                   | 0,00            |        |
| 100006     |                                                    | HRAS-TRA              | 0,00         | 0,00                   | 0,00            |        |
| 100007     | FITNES KLUB TONUS                                  | FITNES KLU            | 0,00         | 0,00                   | 0,00            |        |
| 100004     | Atom Partner d.o.o.                                | ATOM PAR              | 1.360.500,00 | 0,00                   | 0,00            |        |

## 2.10 Kreiranje stranice sa unapred definisanim filterima

Imajući u vidu kompleksnost i količinu podataka kao i različite informacije koje su potrebne korisnicima BC omogućava kreiranje i čuvanje stranica sa unapred definisanim filterima.

Da biste predefinisali određeni prikaz koristeći filtere koje česte postavljate, potrebno je otvoriti sekciju za unos filtera, definirati filtere, kliknuti na akciju za čuvanje i upisati naziv stranice a zatim pritisnite TAB ili Enter.

#### DOBAVLJAČI

| 🔎 Pretraga 🕇 Novi      | Upravljaj | Proces No | vi dokument | Dobavljač    | Navigacija  | 📲 Otvori u Excelu | Radnje                          |
|------------------------|-----------|-----------|-------------|--------------|-------------|-------------------|---------------------------------|
| Prikazi                | ×         | Br. †     | Ime         |              |             | Saldo (LVT)       | Dospeli saldo<br>(LVT) <b>T</b> |
| <u>*Sve</u>            |           | 100001    | : Upr       | ava Carine   |             | 10.000,00         | 10.000,00                       |
| Filtriraj listu prema: |           | 100003    | Ada         | cta programs | ka oprema d | 1.152.788,04      | 1.152.788,04                    |
| × Dospeli saldo (LVT)  |           | 100005    | UNI         | CEF Belgrade |             | 2.500,00          | 2.500,00                        |
| >0                     |           | 100009    | Ada         | cta d.o.o.   |             | 2.418.138,00      | 2.418.138,00                    |

| Prikaži: [     | Dospelo $\vee$ | 🔎 Pretraga | + Nov | /i   | Upravljaj | Proces    | Novi dokume   | ent   | Dobavljač      | Navigacija   | 🚺 Otvori u Excelu |
|----------------|----------------|------------|-------|------|-----------|-----------|---------------|-------|----------------|--------------|-------------------|
| Prikazi        |                | ×          | Bi    | r. 1 |           | Ime       |               |       | Šifra lokacije | Br. telefona | a Kontakt         |
| Sve            |                |            | 1     | 000  | 01 :      | Uprava Ca | arine         |       |                |              |                   |
| Dospelo        |                |            | 1     | 000  | 03        | Adacta pr | ogramska opre | ema d |                |              |                   |
| Filtriraj list | u prema:       |            | 1     | 000  | 05        | UNICEF B  | elgrade       |       |                |              |                   |
| × Dospeli sal  | do (LVT)       |            | 1     | 000  | 09        | Adacta d. | 0.0.          |       |                |              |                   |
| >0             |                |            |       |      |           |           |               |       |                |              |                   |

Sačuvanoj stranici pristupate tako što kliknete na strelicu u gornjem levom uglu i iz liste odaberete jednu od sačuvanih stranica:

| DOBAVLJAČI |          |                      |             |                      |        |               |                        |                |                 |  |  |
|------------|----------|----------------------|-------------|----------------------|--------|---------------|------------------------|----------------|-----------------|--|--|
|            | Prikaži: | Sve V Pretraga       | + Novi Up   | ravljaj              | Proces | Novi dokument | Dobavljač              | Navigacija 🛛 🚺 | Otvori u Excelu |  |  |
|            | Br. 1    | ✓ Sve                |             | lme za<br>pretraživa | an     | Saldo (LVT)   | Dospeli saldo<br>(LVT) | Uplate (LVT)   |                 |  |  |
|            | 100000   | Dospelo              |             | TELENO               | R D    | 0,00          | 0,00                   | 0,00           |                 |  |  |
|            | 100001   | Prikaži okno filtera |             | UPRAVA               | А С    | 10.000,00     | 10.000,00              | 0,00           |                 |  |  |
|            | 100002   | Xerox Ltd.           | -           | XEROX I              | LTD.   | 0,00          | 0,00                   | 0,00           |                 |  |  |
|            | 100003   | Adacta programs      | ka oprema d | ADACTA               | A PR   | 1.152.788,04  | 1.152.788,04           | 0,00           |                 |  |  |
|            |          |                      |             |                      |        |               |                        | 0.00           |                 |  |  |

Ako želite da izmenite ili obrišete kreiranu stranicu to ćete uraditi na sledeći način:

| Prikaži: Dospelo 🗸       | 🔎 Pretraga | + Novi         | Upravljaj   | Proces   | Novi dokument      | Dobavljač      | Navigacija   | 🚺 Otvori u Excelu |  |
|--------------------------|------------|----------------|-------------|----------|--------------------|----------------|--------------|-------------------|--|
| Prikazi                  | ×          | Br. 1          |             | Ime      |                    | Šifra lokacije | Br. telefona | Kontakt           |  |
| Sve                      | <u> </u>   | 1000           | 01 :        | Uprava C | Carine             |                |              |                   |  |
| <u>Dospelo</u>           | × .        | 1000           | 03          | Adacta p | rogramska oprema ( | d              |              |                   |  |
| Filtriraj listu prema:   | P          | Sačuvaj kao.   |             | UNICEF E | Belgrade           |                |              |                   |  |
| imes Dospeli saldo (LVT) | Eľ         | Preimenuj      |             | Adacta d | .o.o.              |                |              |                   |  |
| >0                       | Ū          | Ukloni         |             |          |                    |                |              |                   |  |
| + Filter                 | ~          | Koristi deljer | ni raspored | J        |                    |                |              |                   |  |

## 3 Izveštaji

## 3.1 Pokretanje izveštaja

U BC-u postoji veći broj različitih izveštaja kao npr. izveštaji koji prikazuju određene statistike ili podatke (dospeće potraživanja od kupaca po određenim vremenskim periodima, bruto bilans, lager lista itd.) ili izveštaj koji predstavlja štampu određenog dokumenta (prodajna faktura ili prodajno odobrenje). U oba slučaja, pokretanje ispisa je identično, gde se klikom na akciju ili na sam izveštaj prikazuje nova stranica za pokretanje izveštaja na kojoj se unose određeni kriterijumi koji će biti korišćeni za pokretanje izveštaja.

| BRUTO BILANS                  |        |
|-------------------------------|--------|
| Postavke štampanja            |        |
| Izabrani štampač: (Pregledač) |        |
| Filter: Konto GK              |        |
| × Br                          | $\sim$ |
| × Vrsta konta                 | $\sim$ |
| + Filter                      |        |
| Filtriraj zbirove prema:      |        |
| × Filter datuma               |        |
| ⊠Šifra globalne dimenzij      | $\sim$ |
| × Šifra globalne dimenzij     | $\sim$ |
| + Filter                      |        |
|                               |        |
|                               |        |
| Pošalji Odštampaj Pregled     | Otkaži |

Izveštaj može, a ne mora imati dodatne opcije za pokretanje. Funkcionalnost filtriranja je standardna, gde se može filtrirati po određenim poljima. Kao i kod opcija za pokretanje, mogućnost filtriranja je uglavnom omogućena, ali ista na nekim možda i nije moguća. Isto tako nije moguće uvek filtrirati na željeni način, što zavisi od dizajna izveštaja. Npr. prilikom pokretanja bruto bilansa moguće je definisati vremenski period za koji se želi generisati bruto bilans, određene klase računa, grupe računa ili jedan ili više konkretnih knjigovodstvenih računa.

Kada se definišu svi kriterijumi i filteri, klikne se na jednu od ponuđenih akcija kako bi se pokrenuo izveštaj, bilo da je to slanje, ispis ili pregled. Ako se klikne na Odštampaj pokreće se akcija štampanja izveštaja na štampaču.

## 3.2 Izvoz izveštaja u PDF, Excel ili Word formatu

Da bi se izveštaj izvezao (generisao) u PDF ili Word ili Excel-u (.pdf ili .docx ili .xlsx formatu), dovoljno je odabrati akciju Pošalji.. a zatim izabrati u kom formatu želite izvesti izveštaj. U zavisnosti od vrste izveštaja može se dogoditi da neki od navedenih formata nije dostupan.

| BRUTO BILANS                  |        |  |  |  |  |  |  |  |  |  |
|-------------------------------|--------|--|--|--|--|--|--|--|--|--|
| Postavke štampanja            |        |  |  |  |  |  |  |  |  |  |
| Izabrani štampač: (Pregledač) |        |  |  |  |  |  |  |  |  |  |
| Filter: Konto GK              |        |  |  |  |  |  |  |  |  |  |
| Odaberite tip datoteke        |        |  |  |  |  |  |  |  |  |  |
| PDF dokument                  |        |  |  |  |  |  |  |  |  |  |
| ⊖ Microsoft Word dokument     |        |  |  |  |  |  |  |  |  |  |
| ⊖ Microsoft Excel dokument    |        |  |  |  |  |  |  |  |  |  |
| ⊂Zakaži                       |        |  |  |  |  |  |  |  |  |  |
| Uredu                         | Otkaži |  |  |  |  |  |  |  |  |  |
| + Filter                      |        |  |  |  |  |  |  |  |  |  |
| Pošalji Odštampaj Pregled     | Otkaži |  |  |  |  |  |  |  |  |  |

## 4 Prilozi, linkovi i napomene

Ako određenu stavku u BC-u želite dodatno opisati, pojasniti ili povezati sa određenim dokumentom to je moguće uraditi korišćenjem tri opcije:

- 1. Prilozi: Omogućavaju prilaganje dokumenata sa vašeg računara ili deljenog foldra. Dokumenti se mogu priložiti u različitim formatima (.pdf ili .docx ili .xlsx formatu itd.)
- 2. Veze: Omogućavaju dodavanje hiperlinka (web adrese) određenoj kartici
- 3. Napomene: Omogućavaju slobodan unos teksta.

| Novi dokument Zahtev za odobravanj   | e Pronađi Kupac           | Radnje Navigacija Prijavi Mar    | ije opcija   |                                                  | (  |
|--------------------------------------|---------------------------|----------------------------------|--------------|--------------------------------------------------|----|
| 🗎 Ponuda za prodaju 🛛 🗎 Prodajna fal | ttura 🛛 🖹 Prodajna porudi | tbina 📲 Prodajno odobrenje 📱 Opo | omena        | 1                                                | ,  |
| Opšte                                |                           |                                  | Prikaži više | <ol> <li>Detalji</li> <li>Prilozi (0)</li> </ol> |    |
| Br                                   |                           | Kreditni limit (LVT)             | 0,00         | Prilozi                                          |    |
| me · · · · · · Lexmark Inte          | mational Technology SA    | Blokirano                        | ~            | Dokumenti                                        | 0  |
| Saldo (LVT)                          | 98.767,87                 | Ukupna prodaja                   | 628.469,37   | Veze +                                           |    |
| Dospeli saldo (LVT)                  | -29.395,20                | Troškovi (LVT)                   | 400.923,00   |                                                  |    |
|                                      |                           |                                  |              | (Nema ničeg za prikazivanje u ovom pregledu      | 1) |
| Adresa i kontakt >                   |                           |                                  |              |                                                  |    |

## 5 Izmena Dynamics 365 Business Central sistema

### 5.1 Personalizacija i dizajn

Dynamics 365 Business Central ima dve opcije za prilagođavanja, a to su personalizacija i dizajn.

Personalizacija se koristi kada korisnik želi sistem prilagoditi isključivo sebi, bez da drugi korisnici vide promene. Znači sve izmene koje korisnik napravi u sistemu kao personalizacija, ostaje vidljivo korisniku koji je to napravio.

Za razliku od personalizacije, dizajn izmena je vidljiva svim korisnicima. To znači da ako administrator u dizajn načinu rada izmeni polja na npr. zaglavlju prodajnog dokumenta, ta polja su onda vidljiva svima i to na način na koji je dizajniran. Navedene promene se čuvaju kao ekstenzija. Kako je dizajn više tehnički, programerski orijentisana funkcionalnost, navedena se ne omogućava na produkciji. Opcija dizajna je vidljiva na Sandbox okruženju.

### 5.2 Mogućnosti proširenja (ekstenzije i App Source)

Kako bi se olakšala mogućnost proširenja i fleksibilnost sistema, Microsoft je odlučio sprečiti izmenu standardnog koda te korišćenja isključivo dodatnih aplikacija, koje nazivamo ekstenzije.

**Ekstenzija** je skup izmena koje napravi programer, a koja proširuje postojeću funkcionalnost ili kreira potpuno novu. Pomoću ekstenzije možemo na primer proširiti prodajne dokumente na način da promenimo izgled, ali i samu logiku ili dodamo dodatne funkcionalnosti poput recimo kaskadni obračun popusta. Kada se instalira ekstenzija, ona je dostupna svim korisnicima i ne može se eksplicitno isključiti za nekog korisnika (korišćenje se može ograničiti kroz dozvole). Moguće je instalirati neograničen broj ekstenzija, a prednost istih je lakše instaliranje službenih Microsoft ispravki (hotfix-a) i novih funkcionalnosti. Treba svakako napomenuti da je razvoj dorade u BC-u

nešto kompleksniji, ali zauzvrat to ima svojih prednosti, pogotovo kod ažuriranja i instalacije novih aplikacija.

Svakako vredi spomenuti **App Source**, što je službeni Microsoft naziv za trgovinu dodataka za Web Apps, Dynamics 365, Microsoft 365, Power BI, Power Apps aplikacije. Svaka aplikacija koja se razvije se može nakon ispunjenja uslova i sertifikacije Mircosoft-a staviti na App Source.

Korisnik nakon pronalaska i kupovine aplikacije istu mora objaviti kroz Visual Studio Code. Nakon što se aplikacija objavi kroz VSC, ista se mora instalirati na željenom okruženju Dynamics 365 Business Central i to na način da se kroz pretraživač pronađe stranica za upravljanjem ekstenzija i za željenu ekstenziju klikne na akciju za instalaciju.

|   | Recite      | mi šta želite da uradite      |                                      | ×                             | ~ ×             |
|---|-------------|-------------------------------|--------------------------------------|-------------------------------|-----------------|
|   | ex ma       | na                            |                                      |                               |                 |
|   | ldite r     | na stranice i zadatke         |                                      |                               |                 |
|   | > Ex        | tension Management            |                                      | Administracija                |                 |
| ÷ | EXTENSION M | IANAGEMENT                    |                                      |                               | D G S           |
|   |             | Details Manage 🕅 Op           | en in Excel More options             |                               | $\nabla \equiv$ |
|   |             | 🖮 Uninstall 🛛 🔆 Unpublish     | 📌 Configure 📑 Download Sou           | ırce 🗮 Refresh                | 4               |
|   | Installed   | Install the extension for the | current tenant.                      | v. 16.0.11240.2020100901      |                 |
|   | Installed   |                               | Adacta Advanced Payments             | v. 16.0.11240.2020100901      |                 |
|   | Installed   |                               | Adacta Document Printouts            | v. 16.0.11240.2020100901      |                 |
|   | Installed   |                               | Adacta Fiscalization                 | v. 16.0.11240.2020100901      |                 |
|   | Installed   |                               | Adacta Fixed Assets                  | v. 16.0.11240.2020100901      |                 |
|   | Installed   |                               | Adacta General Ledger                | v. 16.0.11240.2020100901      |                 |
|   | Installed   |                               | Adacta Inventory                     | v. 16.0.11240.2020100901      |                 |
|   | Installed   |                               | Adacta Manufacturing                 | v. 16.0.11240.2020042301      |                 |
|   | Installed   |                               | Adacta Sales and Purchase            | v. 16.0.11240.2020100901      |                 |
|   | Installed   |                               | Adacta Travel Orders                 | v. 16.0.11240.2020100901      |                 |
|   | Installed   |                               | Application                          | v. 16.0.11240.12076           |                 |
|   | Installed   |                               | Base Application                     | v. 16.0.11240.12076           |                 |
|   | Installed   |                               | Business Central Intelligent Cloud   | v. 16.0.11240.12076           | _               |
|   | Installed   |                               | Croatian Language (Croatia)          | v. 16.4.15445.2020082501      |                 |
|   | Installed   |                               | Croatian, Serbian and Slovenian Loca | aliz v. 16.0.11240.2020100901 |                 |

Link za pristup App Source-u i dostupnim aplikacijama je sledeći: <u>https://appsource.microsoft.com/en-us/marketplace/apps</u>

| 0 🙆 https://appsource.microsoft.com/en-us/marketplace/apps                                                                                                    | ?product=dynamics-365%3Bdynam                                                                                                    | ics-365-business-central&page=1                                                                                                    |                                                                                                    |                                                                                                    |                                                                                                    |
|----------------------------------------------------------------------------------------------------|----------------------------------------------------------------------------------------------------|----------------------------------------------------------------------------------------------------|----------------------------------------------------------------------------------------------------|----------------------------------------------------------------------------------------------------|----------------------------------------------------------------------------------------------------|
| Enter text to search No results                                                                                                    | $<$ $>$ Options $\sim$                                                                                                    |                                                                                                    |                                                                                                    |                                                                                                    |                                                                                                    |
| Microsoft AppSource Apps Consulting Services                                                                                                    | Se                                                                                                    | arch Microsoft AppSource                                                                                                    |                                                                                                    | ۹                                                                                                    | Se                                                                                                    |
| Products Wee Jops Model Net Dysettics 265 -  Reference Advanced Fille Sector Automation Sector Automation Fille Sector Automation Fille Sector Automation Fille Fille Sector Automation Fille Fille Fi | Trials Price<br>All All All<br>Dynamics 3<br>Connect year financials, sal<br>solution. Easily tailor and es<br>Get Dynamics 365 Busine                | Autopage Ratings Autopage Ratings Autopage Ratings Autopage Ratings Ratings Rating | V<br>Intral<br>Intro business management<br>usiness or industry-specific needs.                                                              | The second second secon | s invoice set and the set of the set of the |
| Categories<br>Al Machine Learning<br>Analytics<br>Combinence & Legal<br>Combinence & Legal<br>Conteners Arrive                                                                                                    | Business Central X Dynamics<br>App results (1020)                                                                                                    | 365 x Add-Ins x                                                                                                    |                                                                                                    | _                                                                                                    | Reset category filters                                                                                                    |
| Finance<br>Geolocation<br>Human Resources                                                                                                    | 0                                                                                                    | Ū.                                                                                                    | ംട്                                                                                                    | esana                                                                                                    | <b>a</b>                                                                                                    |
| Internet of Things<br>IT & Mingaterint Thota<br>Manatring<br>Operations & Supply Chain<br>Productivity<br>Sates                                                                                                    | Microsoft Dynamics 365<br>Business Central (trial)<br>By Microsoft<br>Dynemics 385<br>A business management solution<br>for accounting, investory and | Scaptify<br>By Scapta<br>Dynamics 385<br>The app that connects your<br>Shopity Store with Microsoft<br>Dynamics 365 Business                                                                                                    | Canadian Payroll<br>By Insight Works<br>Dynamia 365<br>Canadian Payroll is a complete<br>payroll solution that is easy to<br>set-up and use. | Sana Commerce (NA)<br>By Sana Commerce<br>Dynamica 385<br>Integrated e-commerce for<br>Dynamics 365 Business Central.<br>This trial is available in North                                                                                                    | ChargeLogic Payments<br>By ChargeLogic LLC<br>Operation 385<br>PCL-validated credit card<br>processing software for all your<br>sales charnels.                                                                                                    |
| Industries                                                                                                    | **************************************                                                                                                    | <b>* * * * *</b> (21)<br>Free                                                                                                    | ****                                                                                                    | *****(1)                                                                                                    | ****                                                                                                    |
| Agriculture<br>Architecture & Construction<br>Automotive                                                                                                    | Free trial                                                                                                    | Get it now 🛛 🛇                                                                                                    | Contact me 🛛 🛇                                                                                                    | Free trial                                                                                                    | Free trial 🛛 🛇                                                                                                    |
| Distribution<br>Education<br>Financial Services                                                                                                    | ۹                                                                                                    | æ                                                                                                    | С                                                                                                    | Rentals                                                                                                    |                                                                                                    |
| Government<br>Healthcare                                                                                                    | LS Express (NA)<br>By LS Retail<br>Desertion MS                                                                                                    | Sales and Inventory<br>Forecast                                                                                                    | Ceridian Payroll<br>By Microsoft<br>Deservice 165                                                                                            | ODT Rentals 365<br>By Open Door Technology<br>Decemics 365                                                                                                    | Document Customizer<br>By Abalion<br>Deservicy 305                                                                                                    |

## 6 Povezivanje sa drugim Microsoft aplikacijama

Velika prednost Microsoft ERP sistema jest mogućnost povezivanja sa ostatkom aplikacija iz Microsoft poslovnog paketa, uključujući Word, Excel Outlook, Flow, Power Apps i Power Bl. Navedene aplikacije su usko povezane s novim Dynamics 365 Business Central sistemom, a u nastavku su ukratko objašnjene samo neke mogućnosti tih aplikacija.

## 6.1 Edit-in Excel za opciju SaaS

Zbog svog svojih mogućnosti, Excel je danas ključan za rad preduzeća. Kako pregled određenih podataka unutar Business Central platforme nije nekad najbolji, najčešće zbog ogromne količine podataka, tako postoji mogućnost izvoza tih podataka i obrada unutar samo Excel-a.

Tako pomoću Edit-in Excel funkcionalnosti možete raditi uvoz matičnih podataka, obrada istih ili drugih dokumenata.

| A1  |        | • E × •          | / f <sub>x</sub> | No      |                    |                     |             |            |                       |             | ·                             |
|-----|--------|------------------|------------------|---------|--------------------|---------------------|-------------|------------|-----------------------|-------------|-------------------------------|
|     | Α      | E                |                  |         | с                  | D                   | E           | F          | G                     | H 🔺         |                               |
| 1   | lo 🔻 ( | Cash_Flow_Paymer | nt_Terms_        | _Code 💌 | Name 💌             | Address             | Address_2 💌 | City 🗾 💌   | Payment_Method_Code 🔽 | Phone_No    | Microsoft Dynamics Office 👻 🐣 |
| 2 1 | 0000   |                  |                  |         | Adatum Corporation | 192 Market Square   |             | Atlanta    | BANK                  |             | F 14111 # 800.0               |
| 3 2 | 0000   |                  |                  |         | Trey Research      | 153 Thomas Drive    |             | Chicago    | BANK                  |             | Excel Add-In St BCS Demo 👻    |
| 4 3 | 0000   |                  |                  |         | Contoso Ltd        | 10 High Tower Green | L           | Miami      | BANK                  |             | I≡ Source: Customer Card      |
| 5 4 | 0000   |                  |                  |         | Lupe Haro          | 10 Deerfield Road   |             | Atlanta    | BANK                  |             | i≣ Field: No 💡                |
| 6 5 | 0000   |                  |                  |         | Relectoud          | 25 Water Way        |             | Atlanta    | BANK                  |             |                               |
| 7 6 | 0000   |                  |                  |         | Kelsey Mamaradlo   | 123 Main St         |             | Long Beach | BANK                  | 123-456-789 |                               |
| 8   |        |                  |                  |         |                    |                     |             |            |                       |             |                               |
| 9   |        |                  |                  |         |                    |                     |             |            |                       |             |                               |
| 10  |        |                  |                  |         |                    |                     |             |            |                       |             |                               |
| 11  |        |                  |                  |         |                    |                     |             |            |                       |             |                               |
| 12  |        |                  |                  |         |                    |                     |             |            |                       |             |                               |
| 13  |        |                  |                  |         |                    |                     |             |            |                       |             |                               |
| 14  |        |                  |                  |         |                    |                     |             |            |                       |             |                               |
| 15  |        |                  |                  |         |                    |                     |             |            |                       |             |                               |
| 16  |        |                  |                  |         |                    |                     |             |            |                       |             | + Naw                         |
| 17  |        |                  |                  |         |                    |                     |             |            |                       |             | C Defeet                      |
| 18  |        |                  |                  |         |                    |                     |             |            |                       |             | C Refresh                     |
| 19  |        |                  |                  |         |                    |                     |             |            |                       |             | E Publish                     |
| 20  |        |                  |                  |         |                    |                     |             |            |                       |             | ▼ Filter                      |
| 21  |        |                  |                  |         |                    |                     |             |            |                       |             | 📐 Design                      |
| 22  |        |                  |                  |         |                    |                     |             |            |                       |             |                               |
| 23  |        |                  |                  |         |                    |                     |             |            |                       | <b>v</b>    | ►                             |
| 4   | Þ      | Sheet1           | $\oplus$         |         |                    |                     |             |            |                       | Þ           |                               |

### 6.1.1 Excel vs. Edit-in Excel

Zbog sličnih naziva, postoji određena zabuna između izvoza podataka u Excel te obrade tih podataka u Excel-u i vraćanje natrag u sistem.

Ako se želi samo izvesti podaci u Excel, koji će se zatim koristiti u nekim drugim obradama i sličnim zadacima, onda se koristi izvoz u Excel. Ako se želi raditi obrada podataka u Excel-u te zatim te obrađene podatke vratiti natrag u Business Central, onda se koristi funkcionalnost Edit-in Excel ( omogućena samo za SaaS ).

## 6.2 Outlook

Uz Excel, jedna od najboljih integracija Business Central sistema jeste integracija s Outlook aplikacijom. Osim što standardno možete koristiti slanje raznih dokumenata iz sistema koristeći Outlook aplikaciju, isto tako možete gotovo svu funkcionalnost Business Central platforme preseliti unutar Outlook aplikacije.

Kada se uključi integracija, unutar Outlook-a dobijete par novih ikona pomoću kojih pokrećete Business Central. Ostatak je jednostavan. Klikom na akciju, otvara vam se Business Central unutar Outlook-a preko koje imate gotovo sve funkcionalnosti kao i unutar samog BC-a, što uvelike olakšava i ubrzava rad u sistemu.

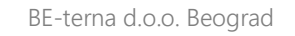

| ę.                   | 5 ·                                                                                                    |                                        | Inbox - spencerl@MSP396741.onmicrosoft.com - Outlook                                                                                                    |                                                        | 0 - 6                                              | ×          |
|----------------------|----------------------------------------------------------------------------------------------------|----------------------------------------|----------------------------------------------------------------------------------------------------|--------------------------------------------------------|----------------------------------------------------|------------|
| File<br>New<br>Email | Home Send / Receive Fol                                                                                                    | der View<br>View<br>Reply Forwa<br>All | V Tell me what you want to do<br>Conferences<br>→ To Manager<br>→ To Manager | Search People                                          | Store Contact New MyAnalytic                       | 5          |
| Inbox 18             | Search Current Mailbox<br>All Unread Mentions -<br>4 Today<br>trmoore-tmfin@outlook.c<br>FW: CRONUS US - Quete 5-QUO1014         | Newest J<br>7:10 PM                    | trmoore-tmfin@outlook.com Spencer Low [] 1 7:10 PM []<br>FCRONUS US - Quote S-QUO1014<br>Sales Quote S-QUO1014,pdf _                                                                                                    | Dynamics NA<br>← Posted Sales<br>PS-INV10              | Adurts matrices                                    | ~          |
| 31 Sent Items        | Please proceed with the order, but<br>trmoore-tmfin@outlook.c<br>PW: CRONUS US - Invoice PS-INV1<br>Spencer, There was one Chair |                                        | Document View Action Items Please proceed with the order, but add 1 more chair Sent from Mail for Windows 10                                                                                                    | General<br><sup>No.</sup><br>PS-INV103229              | Invoice<br>Send                                    | ×          |
| Deleted Items        | TrmOore-tmTin@OutloOK.C<br>Quote<br>Spencer, Can I get a quote for 2                                                             | 2:13 PM                                | From: admin@MSP396741.onmicrosoft.com<br>Sent: Wednesday, October 4, 2017 7:09 PM<br>To: trmoore-tmfin@outlook.com                                                                                                    | Customer<br>Coho Winery<br>Contact                     | <ul> <li>Statistics</li> <li>Dimensions</li> </ul> | <b>⊉</b> , |
| Filed                | trmoore-tmfin@outlook.c<br>FW: CRONUS US - Invoice PS-INV1<br>Spencer, There was ane Chair<br>trmoore-tmfin@outlook.c            | () ≦⊉<br>6/30/2017                     | Subject: CRONUS US - Quote S-QUO1014                                                                                                    | trmoore-tmtin<br>Posting Date<br>6/30/2017<br>Due Date | Approvals Change Payment Service                   | •<br>•     |
|                      | New Office Location<br>Spencer,<br>Trevor Moore<br>Pricing                                                                       | 6/30/2017                              | cronus                                                                                                    | 7/30/2017<br>Closed<br>No                              | Correct                                            | 1          |
|                      | Spencer, The price for the items<br>MOD Administrator                                                                            | 1                                      | Your Estimate                                                                                                    | Lines 🗸                                                | × Cancel                                           | 4          |

## 6.3 Flow

Zbog kompleksnosti poslovanja, teško je koristiti samo jednu aplikaciju za obavljanje svih poslova unutar jednog preduzeća. Upravo zbog toga je Microsoft predstavio **Flow platformu**, koja omogućuje p**ovezivanje različitih aplikacija** međusobno.

Tako na primer nakon određene akcije u jednom sistemu možete definisati automatski redosled drugih akcija u nekoj drugoj ili više aplikacija, i to ne nužno Microsoft aplikacija.

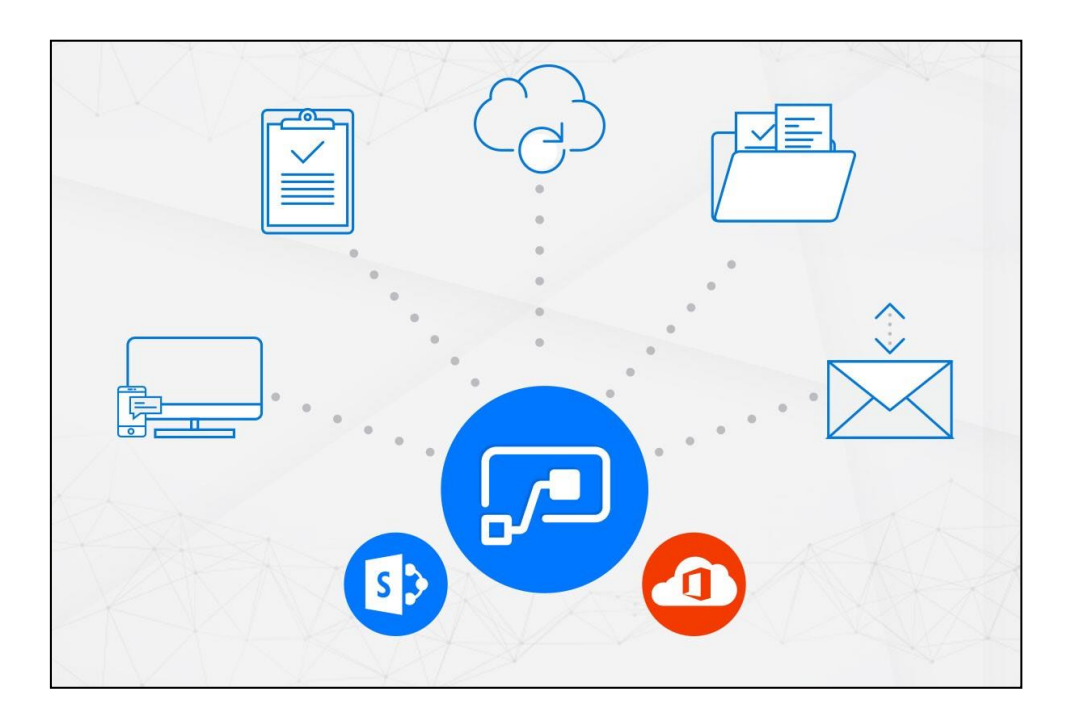

| Flow                     |                                                               | Öß |
|--------------------------|---------------------------------------------------------------|----|
| Flow name                | Start annroval for new documents and notify via Teams         |    |
|                          | When a file is created (properties only)                      |    |
|                          | Post message (Preview)                                        |    |
|                          | Start an approval                                             |    |
|                          |                                                               |    |
|                          | Condition     Condition     Approve     Add dwares center (1) |    |
|                          | Edit in advanced mode Collapse condition                      |    |
| tf yes                   | 1 If no                                                       |    |
| Post message 2 (Preview) | ··· Post message 3 (Preview) ····                             |    |

### 6.4 Power Apps

**Power App**s platforma je platforma pomoću koje se vrlo lako napravi aplikacija koja se zatim može koristiti preko weba ili mobilnih uređaja i tako upravljati svojim podacima na vrlo jednostavan način. Tako možete kombinovati Business Central i Power Apps kako bi dodatno prilagodili platformu svojim potrebama.

| Micr | osoft                        | Power                | rApps |
|------|------------------------------|----------------------|-------|
|      | B 1 U ab A 三 公司 三 torre 2, 1 | Render 🕞 Algo 🕅 Soug |       |

### 6.5 Power BI

**Power BI** je vrlo moćan alat za analizu podataka. Prednost nove Dynamics 365 Business Central platforme je to što standardno podržava integraciju Power BI alata, što znači da unutar sistema možete imati bilo kakav izveštaj koji je napravljen u Power BI-u i povezan s BC-om.

Tako recimo možete na početnoj stranici imati nekoliko vrsta izveštaja pa ovisno o potrebi odaberete koji tečno izveštaj želite u tom trenutku.

Osim toga, standardno dolazi određeni skup predefinisanih izveštaja pa ako u početku niste toliko vešti sa kreiranjem novih, i postojeći izveštaji će dobro doći.

## 7 Tips & Tricks + prečice na tastaturi

Ako želite imati veći pregled podataka u internet pretraživaču, kliknite **F11** kako bi ušli u tzv. *Full screen* način rada.

Podjednako korisne mogu biti i prečice na tastaturi. Određene prečice u sistemu su ostale iste, ali dosta njih se promenilo. Na slici se nalaze osnovni, najkorišćenije prečice, a u nastavku je spisak svih prečaca.

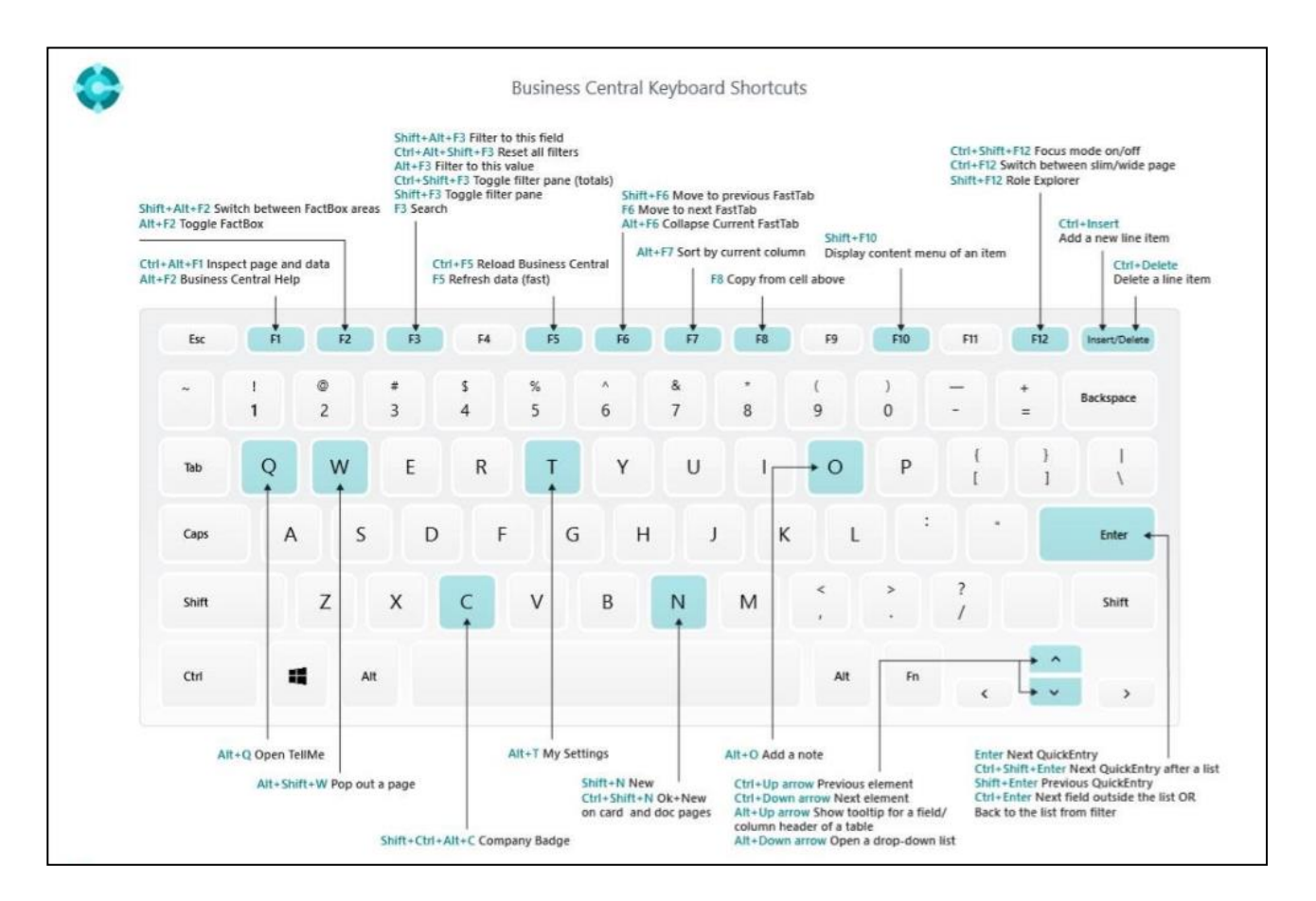

## 7.1 Izdvojene prečice koje mogu olakšati rad korisnicima

| Tipka                 | Akcija                                                            |
|-----------------------|-------------------------------------------------------------------|
| Tab                   | Prebacivanje fokusa u sledeće polje ili na sledeću akciju.        |
| Shift + Tab           | Prebacivanje fokusa u prethodno polje ili na prethodnu<br>akciju. |
| Enter                 | Potvrđivanje unosa u polje i prebacivanje u iduće polje.          |
| Alt + strelica naniže | Otvaranje padajuće liste                                          |
| Ctrl + Enter          | Zatvaranje stranice (nije podržano na svim vrstama stranica)      |

| F11                        | Prikaz u punom ekranu                                                                                                    |  |  |  |
|----------------------------|----------------------------------------------------------------------------------------------------|--|--|--|
| Ctrl + Alt + Fl            | Prikaz svih polja za tu stranicu                                                                                             |  |  |  |
| Alt + F2                   | Uključivanje/isključivanje činjeničnog okvira                                                                                |  |  |  |
| Ctrl + Shift + F12         | Fokusirani način rada                                                                                                    |  |  |  |
| Ctrl + Insert              | Unos novog reda                                                                                                    |  |  |  |
| F3                         | Pretraživanje                                                                                                    |  |  |  |
| Alt + strelica levo        | Vraćanje na prethodnu stranicu                                                                                               |  |  |  |
| Alt + strelica desno       | Vraćanje na stranicu unapred                                                                                                 |  |  |  |
| Ctrl + Del                 | Brisanje označene stavke (npr. reda u dokumentu)                                                                             |  |  |  |
| Ctrl + C/ Ctrl + V         | Kopiranje/lepljenje vrednosti                                                                                                |  |  |  |
| Home/End                   | Taster Home vraća na početak, a End vraća na kraj reda                                                                       |  |  |  |
| Shift + klik mišem         | Označe se svi redovi od prvog označenog reda do reda na<br>koji je kliknuto                                                  |  |  |  |
| Shift + strelica gore/dole | Označe se svi redovi od prvog označenog reda do<br>prethodnog/idućeg reda u skladu sa kretanjem strelicom<br>(gore ili dole) |  |  |  |
| Ctrl + A                   | Označe se svi redovi                                                                                                    |  |  |  |

## 7.2 Spisak svih prečica

Prethodno smo izdvojili prečice koje ćete najčešće koristiti. Sve ostale prečice možete pronaći na sledećem linku <u>https://docs.microsoft.com/en-us/dynamics365/business-central/keyboard-shortcuts.</u>

## 8 Istorija dokumenta

| Verzija | Opis               | Autor              | Datum       |
|---------|--------------------|--------------------|-------------|
| VI      | Inicijalna verzija | Željko Spasenić    | 01.09.2020. |
| V2      | Revidirana verzija | Ljiljana Radojević | 10.09.2020. |
|         |                    |                    |             |
|         |                    |                    |             |
|         |                    |                    |             |
|         |                    |                    |             |
|         |                    |                    |             |
|         |                    |                    |             |
|         |                    |                    |             |
|         |                    |                    |             |